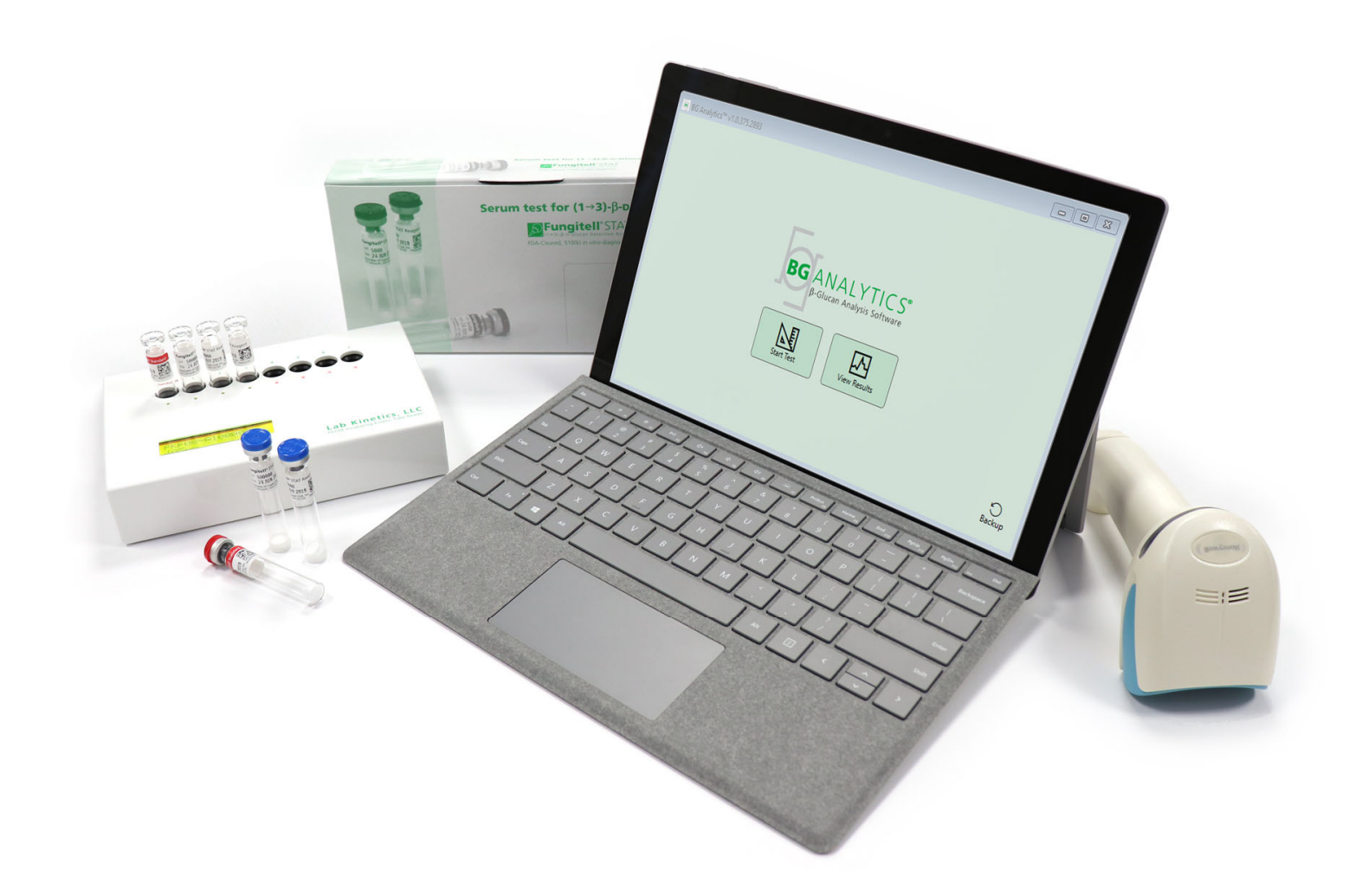

# **BG Analytics**®

# Benutzerhandbuch

G\_1867 Rev3 2023-06-13 REF BGA007

Dieses Gerät ist nur für die In-Vitro-Diagnose und den professionellen Gebrauch bestimmt. Eine Gebrauchsanleitung in Ihrer Sprache finden Sie unter www.acciusa.com.

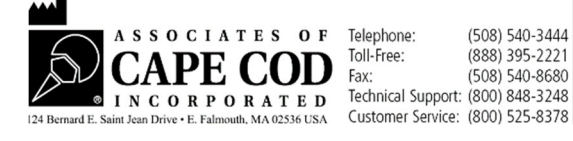

© Copyright 2023, Associates of Cape Cod, Inc. BG Analytics<sup>®</sup> Alle Rechte vorbehalten. G\_1867-de Rev.3

Dieses Dokument wurde zur Verwendung durch Kunden und Bevollmächtigte der Associates of Cape Cod, Inc. erstellt. Die in diesem Handbuch enthaltenen Informationen sind urheberrechtlich geschützt. Das Handbuch darf ohne die ausdrückliche schriftliche Genehmigung von Associates of Cape Cod, Inc. in keiner Form kopiert, reproduziert, übersetzt oder übertragen werden.

Es werden keine kommerziellen Garantien jeglicher Art, weder ausdrücklich noch stillschweigend, abgegeben.

G\_1867 Rev.3

Microsoft®, Microsoft®.NET sind eingetragene Marken der Microsoft Corporation in den USA und / oder anderen Ländern.

Windows® und das Windows-Logo sind Marken der Microsoft-Unternehmensgruppe.

BG Analytics® und Fungitell STAT® sind eingetragene Marken von Associates of Cape Cod, Inc.

Lab Kinetics Plattenphotometer mit Inkubatorfunktion und 8 Kavitäten ist ein von Lab Kinetics LLC hergestelltes Gerät.

## Inhalt

| <ol> <li>1.1 Verwendungszweck</li></ol>                                                                                                    | 2<br>2<br>3<br>Assay erforderliche, aber nicht<br>3       |
|----------------------------------------------------------------------------------------------------|-----------------------------------------------------------|
| <ol> <li>1.2 Verfahrensprinzip</li></ol>                                                                                                    | 2<br>3<br>Assay erforderliche, aber nicht<br>3            |
| <ol> <li>Mit der Software geliefertes Material</li></ol>                                                                                                    |                                                           |
| <ol> <li>Für die Verwendung mit dem Fungitell STAT®-Assay erfomitgelieferte Materialien</li></ol>                                                                                                    | Assay erforderliche, aber nicht<br>3                      |
| <ul> <li>mitgelieferte Materialien</li></ul>                                                                                                    |                                                           |
| <ol> <li>Kompatible Geräte</li></ol>                                                                                                    |                                                           |
| <ol> <li>Kenntnisstand der Endbenutzer</li></ol>                                                                                                    |                                                           |
| <ul> <li>2 Einrichtung der BG Analytics<sup>®</sup>-Software</li></ul>                                                                                                    | 4                                                         |
| <ul> <li>2.1 Anforderungen an den Computer, auf dem BG Analytics</li> <li>2.2 Anforderungen an Barcode-Scanner</li> <li>2.3 Informationen zu Virenschutz.</li> <li>2.4 Vermeidung eines unberechtigten Zugriffs auf Ressourc</li> <li>2.5 Installation und Aktualisierungen</li> <li>2.6 Normaler Start von BG Analytics<sup>®</sup></li> <li>2.7 Startbildschirm</li> <li>2.8 Sicherung und Wiederherstellung der mit der BG Analyt<br/>Datenbank.</li> <li>3 Systemkonfiguration</li> <li>3.1 Installation des PKF08-Geräts</li> <li>3.2 Installation des Barcode-Scanners (optional)</li> <li>4 Durchführung eines Fungitell STAT<sup>®</sup>-Testlaufs</li> <li>4.1 Testkonfiguration</li> </ul> | 4                                                         |
| <ul> <li>2.2 Anforderungen an Barcode-Scanner</li></ul>                                                                                                    | Analytics <sup>®</sup> installiert und ausgeführt wird .4 |
| <ul> <li>2.3 Informationen zu Virenschutz</li></ul>                                                                                                    | 4                                                         |
| <ul> <li>2.4 Vermeidung eines unberechtigten Zugriffs auf Ressourc</li> <li>2.5 Installation und Aktualisierungen</li></ul>                                                                                                    | 4                                                         |
| <ul> <li>2.5 Installation und Aktualisierungen</li></ul>                                                                                                    | Ressourcen4                                               |
| <ul> <li>2.6 Normaler Start von BG Analytics<sup>®</sup></li> <li>2.7 Startbildschirm</li> <li>2.8 Sicherung und Wiederherstellung der mit der BG Analyt<br/>Datenbank</li> <li>3 Systemkonfiguration</li> <li>3.1 Installation des PKF08-Geräts</li> <li>3.2 Installation des Barcode-Scanners (optional)</li> <li>4 Durchführung eines Fungitell STAT<sup>®</sup>-Testlaufs</li> <li>4.1 Testkonfiguration</li> <li>4.2 Inkubationsschritt</li> </ul>                                                                                                    | 5                                                         |
| <ul> <li>2.7 Startbildschirm</li> <li>2.8 Sicherung und Wiederherstellung der mit der BG Analyt<br/>Datenbank</li> <li>3 Systemkonfiguration</li> <li>3.1 Installation des PKF08-Geräts</li> <li>3.2 Installation des Barcode-Scanners (optional)</li> <li>4 Durchführung eines Fungitell STAT<sup>*</sup>-Testlaufs</li> <li>4.1 Testkonfiguration</li> <li>4.2 Inkubationsschritt</li> </ul>                                                                                                    | 6                                                         |
| <ul> <li>2.8 Sicherung und Wiederherstellung der mit der BG Analyt<br/>Datenbank</li></ul>                                                                                                    | 7                                                         |
| <ul> <li>3 Systemkonfiguration</li></ul>                                                                                                    | G Analytics <sup>®</sup> -Software gelieferten<br>9       |
| <ul> <li>3.1 Installation des PKF08-Geräts</li> <li>3.2 Installation des Barcode-Scanners (optional)</li> <li>4 Durchführung eines Fungitell STAT<sup>®</sup>-Testlaufs</li> <li>4.1 Testkonfiguration</li> <li>4.2 Inkubationsschritt</li> </ul>                                                                                                    |                                                           |
| <ul> <li>3.2 Installation des Barcode-Scanners (optional)</li> <li>4 Durchführung eines Fungitell STAT<sup>®</sup>-Testlaufs</li> <li>4.1 Testkonfiguration</li> <li>4.2 Inkubationsschritt</li> </ul>                                                                                                    |                                                           |
| <ul> <li>4 Durchführung eines Fungitell STAT<sup>®</sup>-Testlaufs</li> <li>4.1 Testkonfiguration</li> <li>4.2 Inkubationsschritt</li> </ul>                                                                                                    |                                                           |
| <ul><li>4.1 Testkonfiguration</li><li>4.2 Inkubationsschritt</li></ul>                                                                                                    |                                                           |
| 4.2 Inkubationsschritt                                                                                                    |                                                           |
|                                                                                                    |                                                           |
| 4.3 Durchführung des Tests                                                                                                    |                                                           |
| 5 Datenanalyse                                                                                                    |                                                           |
| 5.1 Zugriff auf Testdaten unmittelbar nach Abschluss der Da                                                                                                    | ss der Datenerfassung15                                   |
| 5.2 Zugriff auf Testdaten bereits abgeschlossener Tests (Tes                                                                                                    | ests (Testverlauf)16                                      |
| 5.3 Aufbau des Testergebnisberichts                                                                                                    |                                                           |
| -                                                                                                    |                                                           |
| 5.4 Ausgabe der Testergebnisse                                                                                                    |                                                           |
| 5.4 Ausgabe der Testergebnisse<br>5.5 Suche nach Zielinformationen                                                                                                    |                                                           |
| <ul> <li>5.4 Ausgabe der Testergebnisse</li> <li>5.5 Suche nach Zielinformationen</li> <li>6 Datenbereinigung</li> </ul>                                                                                                    |                                                           |
| <ul> <li>5.4 Ausgabe der Testergebnisse</li> <li>5.5 Suche nach Zielinformationen</li> <li>6 Datenbereinigung</li> <li>7 Auswertung der Ergebnisse</li> </ul>                                                                                                    |                                                           |
| <ul> <li>5.4 Ausgabe der Testergebnisse</li> <li>5.5 Suche nach Zielinformationen</li> <li>6 Datenbereinigung</li> <li>7 Auswertung der Ergebnisse</li> <li>7.1 Für Standard</li> </ul>                                                                                                    | 19                                                        |

| 8  | Feh | lerbehebung                                                          | .21 |
|----|-----|----------------------------------------------------------------------|-----|
|    | 8.1 | Lab Kinetics Plattenphotometer mit Inkubatorfunktion und 8 Kavitäten | .21 |
|    | 8.2 | BG Analytics <sup>®</sup> -Software                                  | .22 |
|    | 8.3 | Fehler bei der Vorbereitung von Standard und Proben                  | .23 |
|    | 8.4 | QC-Status Ungültig                                                   | .24 |
| 9  | Ver | wendete Symbole                                                      | .26 |
| 10 | Rev | risionsverlauf                                                       | .26 |
| 11 | Ref | erenzen                                                              | .26 |
| Ar | han | g A: Glossar                                                         | .27 |
| Ar | han | g B: Berechnung Indexwert                                            | .28 |

## 1 Über BG Analytics<sup>®</sup>-Benutzerhandbuch

Bevor Sie die BG Analytics<sup>®</sup> β-Glukan-Analysesoftware (in diesem Handbuch als BG Analytics<sup>®</sup> oder BGA bezeichnet) einrichten und verwenden, lesen Sie dieses Benutzerhandbuch einschließlich **Abschnitt 2 "Einrichten der BG Analytics<sup>®</sup>-Software"** und **Abschnitt 3 "Einrichten des Systems".** 

#### 1.1 Verwendungszweck

BG Analytics<sup>\*</sup> ist für die Verwendung mit dem *in-vitro*-diagnostischen Fungitell STAT<sup>\*</sup>-Assay bestimmt, der eine qualitative Messung von (1-3) -β-D-Glukan in Human-Serum ermöglicht. (Associates of Cape Cod Inc.'s (ACC) Bestellnr. FT007). Der Test beruht auf einer Modifikation des *Limulus*-Amöbozyten-Lysat (LAL)-Wegs Weitere Informationen finden Sie in der Gebrauchsanweisung für Fungitell STAT<sup>\*</sup>. (PN002603).

Die Software sammelt und verarbeitet die vom Lab Kinetics Plattenphotometer mit Inkubatorfunktion erfassten Daten (in diesem Handbuch als PKF08-Gerät oder PKF08 bezeichnet), speichert die Informationen anschließend in einer Datenbank und fasst die Probenergebnisse in Berichten zusammen.

Die Verwendung des Fungitell STAT<sup>®</sup>-Assays mit dem PKF08-Gerät und der BG Analytics<sup>®</sup>-Software:

- Der Fungitell STAT<sup>®</sup>-Assay wird mit zehn (10) Fläschchen STAT Reagenz (bezeichnet als STAT RGT) und fünf (5) Fläschchen STAT Standard (bezeichnet als STAT STD) geliefert.
- Das PKF08-Gerät verfügt über insgesamt acht (8) Kavitäten: Die erste Kavität des Geräts ist als **Standard** gekennzeichnet und speziell für STAT STD vorgesehen. Die sieben verbleibenden Kavitäten werden für Patientenproben verwendet und sind mit den Zahlen 1 bis 7 nummeriert.
- Gemäß der Gebrauchsanweisung für Fungitell STAT<sup>®</sup> muss jeder Testlauf einen STAT STD mit einschließen.

Die folgenden mit jedem Produkt gelieferten Materialien reichen für insgesamt 10 Reaktionen (basierend auf den enthaltenen 10 Röhrchen Fungitell STAT<sup>®</sup>-Reagenz). Jedes Produkt wird mit 5 Fungitell STAT<sup>®</sup> Standardröhrchen geliefert.

Mit einem einzigen Fungitell STAT<sup>®</sup>-Kit können je nach Konfiguration der Testläufe fünf (5) bis acht (8) Patientenproben getestet werden:

- 5 Patientenproben über 5 Läufe
- Bis zu 8 Patientenproben über zwei Läufe (drei STAT STD-Fläschchen bleiben unbenutzt).

#### 1.2 Verfahrensprinzip

(1→3)-β-D-Glukan aktiviert den Faktor G, ein Serinproteasezymogen. Der aktivierte Faktor G wandelt das inaktive Progerinnungsenzym zu dem aktiven Gerinnungsenzym um, welches wiederum para-Nitroanilid (pNA) von dem chromogenen Peptidsubstrat Boc-Leu-Gly-Arg-pNA abspaltet. Dabei entsteht ein Chromophor, para-Nitroanilin, der bei 405 nm absorbiert. Der unten beschriebene kinetische Fungitell<sup>®</sup>-STAT-Test beruht auf der Bestimmung der Rate des von einer Patientenprobe produzierten Anstiegs der optischen Dichte.

Diese Rate wird mit der Rate der Zunahme der optischen Dichte des Fungitell STAT<sup>®</sup>-Standards verglichen, um einen Indexwert zu erhalten. Dieser Indexwert der Patientenprobe wird qualitativ als negatives, ambivalentes oder positives Ergebnis gemäß den in Tabelle 1 unten angegebenen Indexwertbereichen ausgelegt.

| Fungitell STAT <sup>®</sup> -Indexwertbereiche |            |  |  |  |  |  |  |
|------------------------------------------------|------------|--|--|--|--|--|--|
| Ergebnis Indexwert                             |            |  |  |  |  |  |  |
| Negativ                                        | ≤ 0,74     |  |  |  |  |  |  |
| Ambivalent                                     | 0,75 – 1,1 |  |  |  |  |  |  |
| Positiv                                        | ≥ 1,2      |  |  |  |  |  |  |

Tabelle 1. Indexbereiche gemäß der Beschreibung in der Fungitell STAT®TM-Gebrauchsanweisung

#### 1.3 Mit der Software geliefertes Material

- Die BG Analytics<sup>®</sup>-Software sowie das PKF08-Gerät sind bei Associates of Cape Cod, Inc. erhältlich. (Kat.-Nr. PKF08-PKG).
- Die BG Analytics<sup>®</sup>-Software kann über das ACC-Softwareportal heruntergeladen werden: <u>https://portal.acciusa.com</u>.
  - Wählen Sie die Option BG Analytics<sup>®</sup>-Software
  - Folgen Sie der Anleitung zur Registrierung der Software
  - Sie benötigen die Seriennummer Ihres Lab Kinetics PKF08-Geräts
    - Die Seriennummer Ihres PKF08-Geräts finden Sie auf dem Etikett auf der Rückseite des Geräts (beginnend mit PKF).
  - Für die Bestätigung und den Abschluss der Registrierung wird eine gültige E-Mail-Adresse benötigt.
- Das Handbuch zur BG Analytics<sup>®</sup>-Software (G\_1867) und das BG Analytics<sup>®</sup>-Systemprüfungsprotokoll (G\_1866) sind in mehreren Sprachen auf der ACC-Website verfügbar: <u>www.acciusa.com</u>

# 1.4 Für die Verwendung mit dem Fungitell STAT<sup>®</sup>-Assay erforderliche, aber nicht mitgelieferte Materialien

- 1. Fungitell STAT<sup>®</sup>-Assay (Bestellnr. FT007)
- 2. LAL-Reagenzwasser\* (5,5-ml-Fläschchen, Bestellnr. W0051-10)
- 3. Alkalische Vorbehandlungslösung 0,125 M KOH und 0,6 M KCl\* (2,5-ml-Fläschchen, Bestellnr. APS51-5)
- 4. Pipetten zur Abgabe von Volumina von 20 200 μl und 100 1000 μl
- 5. Pipettenspitzen\* (250 µl Bestellnr. PPT25, 1000 µl Bestellnr. PPT10)
- 6. Lange Pipettenspitzen \* (20-200 μL, Bestellnr. TPT50) \* Teströhrchen für die Vorbereitung von Patientenproben und die Kombination von Serum-Vorbehandlungslösung. (12 x 75 mm, Bestellnr. TB240-5)
- 7. Kompatibler Plattenphotometer mit Inkubatorfunktion (37°C), der bei 405 nm und 495 nm mit einem Bereich von mindestens 0 - 1,0 Absorptionseinheiten messen kann. Der Lab Kinetics Plattenphotometer mit Inkubatorfunktion und 8 Kavitäten (geliefert von Associates of Cape Cod, Inc. unter der Bestellnummer PKF08-PKG) und die BGA007 Software wurden für die Verwendung mit dem Fungitell STAT<sup>®</sup>-Test validiert (weitere Einzelheiten siehe unten)

\*Diese von Associates of Cape Cod, Inc. gelieferten Produkte sind als frei von interferierenden Glukanen zertifiziert.

#### 1.5 Kompatible Geräte

BGA kann in Verbindung mit einem automatisierten Lab Kinetics Plattenphotometer mit Inkubatorfunktion verwendet werden (von Associates of Cape Cod, Inc. unter der Bestellnummer PKF08-PKG erhältlich). Das PKF08 ist ein Mikrotiterplatten-Photometer mit Inkubatorfunktion, ausgestattet mit acht (8) Kavitäten. Jede Kavität wird einzeln zeitgesteuert, wobei sowohl die Inkubation als auch Datenerfassung unmittelbar nach dem Einsetzen eines Röhrchens in eine Kavität eingeleitet wird. Das PKF08-Gerät eignet sich zur Verwendung mit Röhrchen aus Borosilikatglas mit flachem Boden (12 x 65 mm).

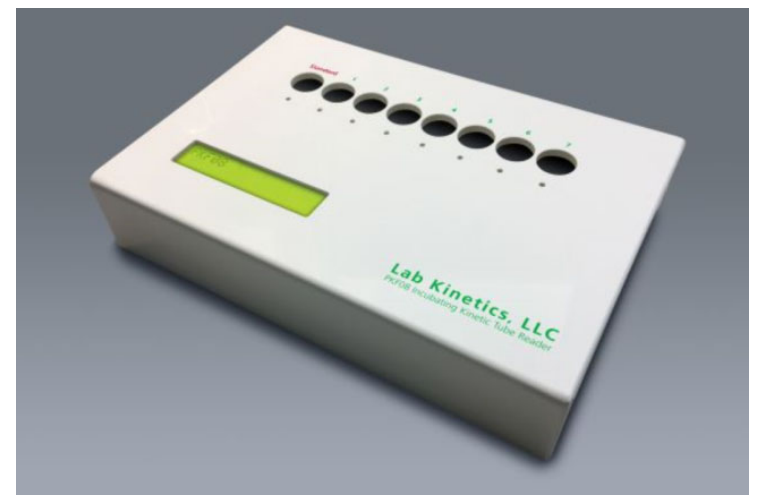

Abbildung 1. Lab Kinetics Plattenphotometer mit Inkubatorfunktion und 8 Kavitäten

Das PKF08-Gerät kann während einer 10-minütigen Inkubation sowie während der Datenerfassung eine Temperatur von 37 ° C ± 1 ° C erreichen und halten. Zusammen mit der BG Analytics<sup>®</sup>-Software misst das PKF08-Gerät die optische Dichte über einen bestimmten Zeitraum (kinetisch) bei zwei Wellenlängen: 405 nm (primär) und 495 nm (sekundär). Die kinetische Laufzeit beträgt 40 Minuten (2400 Sekunden). Der erste Lesevorgang beginnt zum Zeitpunkt des Einsetzens des Röhrchens, innerhalb des Leseintervalls von 5 Sekunden.

Associates of Cape Cod, Inc. hat ein BG Analytics<sup>®</sup>-Systemverifizierungsprotokoll (G\_1866) entwickelt, mit dem bestätigt werden kann, dass das aus dem PKF08-Gerät und der BG Analytics<sup>®</sup>-Software bestehende System kalibriert wurde und die erforderlichen Funktionen genau und zuverlässig ausführt.

#### 1.6 Kenntnisstand der Endbenutzer

Jeder Anwender sollte ein Qualitätskontrollprogramm einrichten, um sicherzustellen, dass der Tests gemäß den für seinen Standort geltenden Vorschriften durchgeführt wird.

#### 2 Einrichtung der BG Analytics<sup>®</sup>-Software

2.1 Anforderungen an den Computer, auf dem BG Analytics<sup>®</sup> installiert und ausgeführt wird Die Mindestsystemanforderungen sind in Tabelle 2 aufgeführt.

| Systemvoraussetzung | Wert                                                                           |
|---------------------|--------------------------------------------------------------------------------|
| Betriebssystem      | Microsoft <sup>®</sup> Windows <sup>®</sup> 10 64-bit, Version 1809 oder neuer |
| Physicshor Speicher | Mindestens: 4 GB                                                               |
| Physischer Speicher | Empfohlen: 8 GB                                                                |
| Fostplattonspoishor | Mindestens: 10 GB                                                              |
| restplattenspeicher | Empfohlen: 15 GB und mehr                                                      |
| Schnittstellen      | Mindestens ein(1) freier USB-Anschluss (oder zwei (2) bei                      |
| Schnittstehen       | Verwendung eines Barcode-Scanners)                                             |

#### Tabelle 2: Mindestsystemanforderungen an den Computer, auf dem die BG Analytics<sup>®</sup>-Software installiert und ausgeführt wird

Hinweis: ACC empfiehlt dringend, regelmäßig Microsoft<sup>®</sup> Windows-Updates durchzuführen, um zu gewährleisten, dass die neuesten Sicherheitspatches und kritischen Updates zur Verfügung stehen.

Zusätzliche Anforderungen:

- Ein für den allgemeinen Laborbedarf bereitgestelltes Microsoft® Windows-Benutzerkonto
  - BG Analytics<sup>®</sup> wird lokal f
    ür jedes Benutzerkonto installiert. Sollten mehrere Microsoft<sup>®</sup> Windows-Benutzerkonten verwendet werden, muss BGA f
    ür jedes Konto einzeln installiert werden.
- Anschluss an einen Drucker

#### 2.2 Anforderungen an Barcode-Scanner

BGA ist mit jedem HID-Barcode-Scanner mit einer USB-Schnittstelle kompatibel. Beispielsweise können kabelgebundene Barcode-Scanner von Honeywell Healthcare (z. B. Honeywell PN 1950HHD, Honeywell 1950HSR) verwendet werden. Weitere Informationen zur Installation, Konfiguration und den richtigen Scanverfahren finden Sie im Benutzerhandbuch des Barcode-Scanners.

#### 2.3 Informationen zu Virenschutz

#### Es wird dringend empfohlen, dass

auf dem Host-Computer von BG Analytics<sup>®</sup> eine Antiviren-Software mit dem jeweils aktuellsten Update installiert ist und läuft. ACC empfiehlt, die Sicherheitsrichtlinien Ihres lokalen Labors zu befolgen.

#### 2.4 Vermeidung eines unberechtigten Zugriffs auf Ressourcen

ACC empfiehlt, die Sicherheitsrichtlinien des lokalen Labors zu befolgen, um unberechtigten Zugriff auf die lokale SQLite-Datenbank zu verhindern. BG Analytics<sup>®</sup> hat keinerlei konfigurierbare Sicherheitseinstellungen. BG Analytics<sup>®</sup> stellt keine Netzwerkdienste zur Verfügung.

#### 2.5 Installation und Aktualisierungen

BGA wird normalerweise auf einem dedizierten Microsoft<sup>®</sup> Windows-Benutzerkonto installiert. Sobald die Installation abgeschlossen ist, installiert und konfiguriert BGA automatisch eine lokale SQLite-Datenbank.

BGA wird im MSIX-Paketierungsformat von Microsoft bereitgestellt. Die Standard-Installationsmethode verwendet AppInstaller, um eine benutzerfreundliche grafische Installationssequenz bereitzustellen, die pro Benutzer installiert wird. In komplexeren Umgebungen kann die Software mit Hilfe von Verteilungs-Tools wie PowerShell, Microsoft Intune und Microsoft Endpoint Configuration Manager installiert bzw. aktualisiert werden.

Hinweis: Die BG Analytics-Software ist mit einem digitalen Zertifikat signiert, um die Integrität des Codes und die Identität des Herausgebers zu überprüfen. Bitte überprüfen Sie die Signatur und vergewissern Sie sich, dass der Herausgeber Associates of Cape Cod, Inc. (CN="Associates of Cape Cod, Inc.", O="Associates of Cape Cod, Inc.", L=East Falmouth, S=Massachusetts, C=US) ist, bevor Sie die BGA-Software installieren.

Führen Sie die folgenden Schritte aus, um die Software zu installieren:

- 1. Bevor Sie eine Software installieren, sollten Sie eine Sicherungskopie des Systems erstellen.
- 2. Doppelklicken Sie auf das BG Analytics<sup>®</sup>-Installationsprogramm (.MISX-Datei).

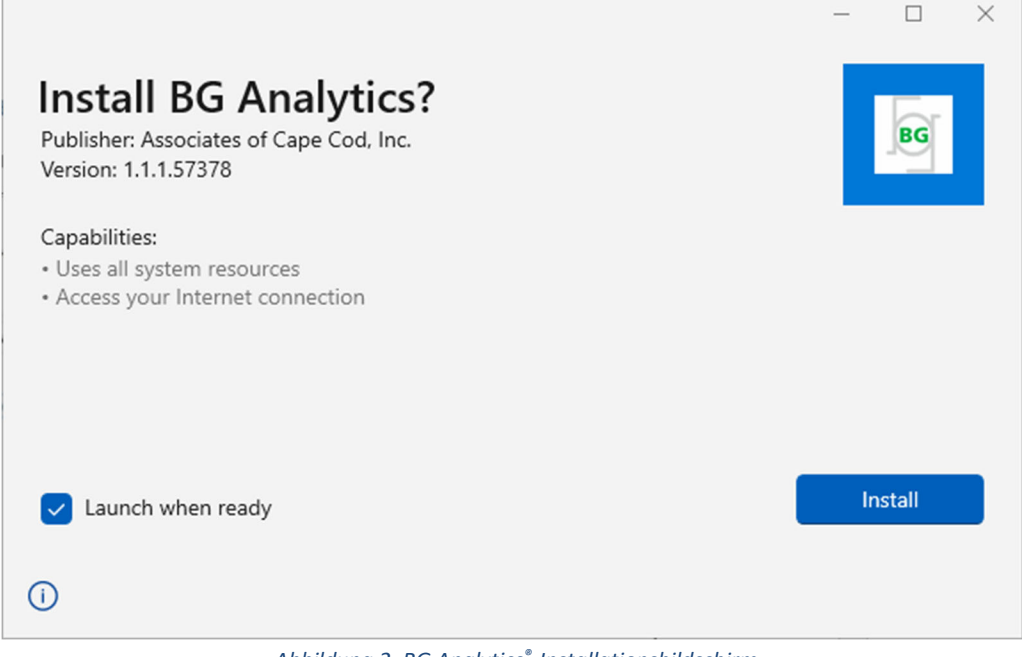

#### Abbildung 2. BG Analytics<sup>®</sup>-Installationsbildschirm

- 3. Vergewissern Sie sich, dass der Herausgeber Associates of Cape Cod, Inc. ist.
- 4. Klicken Sie auf Installieren oder Aktualisieren, um die Software zu installieren oder zu aktualisieren.
- 5. Nach dem Abschluss der Installation wird BG Analytics<sup>®</sup> automatisch gestartet.
- 6. Beim ersten Start der **BG Analytics<sup>®</sup>-Software erscheint die Endbenutzer-Lizenzvereinbarung**. Lesen Sie das Dokument durch und klicken Sie auf **Akzeptieren**, um zum **Startbildschirm** zu gelangen.

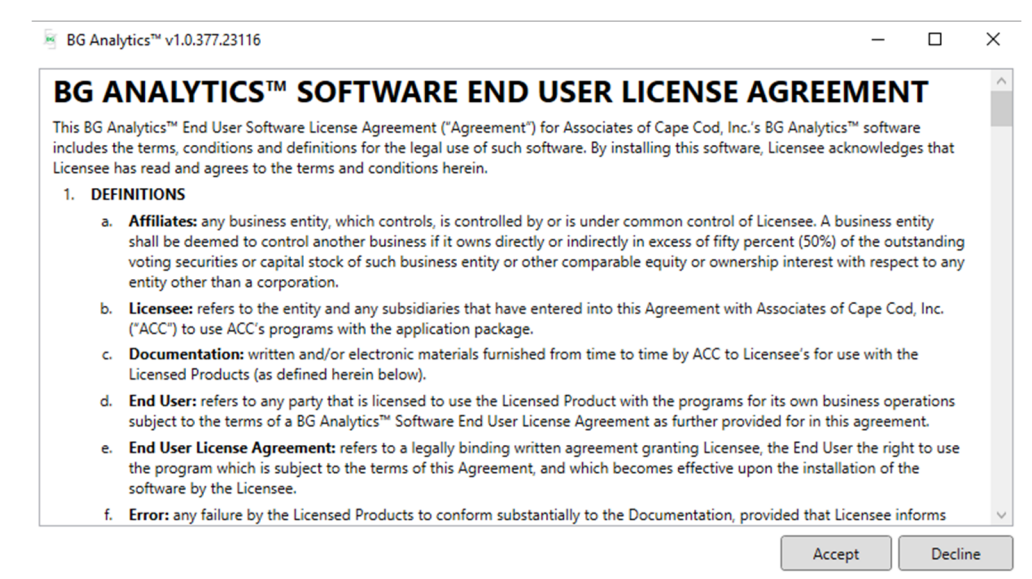

Abbildung 3. BG Analytics<sup>®</sup>-Software Endbenutzer-Lizenzvereinbarungs-Bildschirm

## Hinweis: Für die Installation und Konfiguration der BG Analytics<sup>®</sup>-Software sind keine Administratorrechte erforderlich.

#### 2.6 Normaler Start von BG Analytics<sup>®</sup>

Nach dem ersten Start kann wie folgt routinemäßig auf die BGA-Software zugegriffen werden:

- 1. Navigieren Sie auf dem Bildschirm zu Start (untere linke Ecke des Computerbildschirms).
- 2. BG Analytics<sup>\*</sup> ist sowohl unter **Kürzlich hinzugefügt** als auch in der alphabetischen Liste der Anwendungen zu finden (unter **B**)
- 3. Um ein Symbol für einen einfacheren Zugriff zu erstellen, navigieren Sie auf dem Computer zu **Start** und klicken Sie mit der rechten Maustaste auf BG Analytics<sup>™</sup>. Klicken Sie auf **Mehr** und anschließend auf **An Taskleiste anheften**.
- 4. Der Startbildschirm erscheint wie auf Abbildung 4 dargestellt.

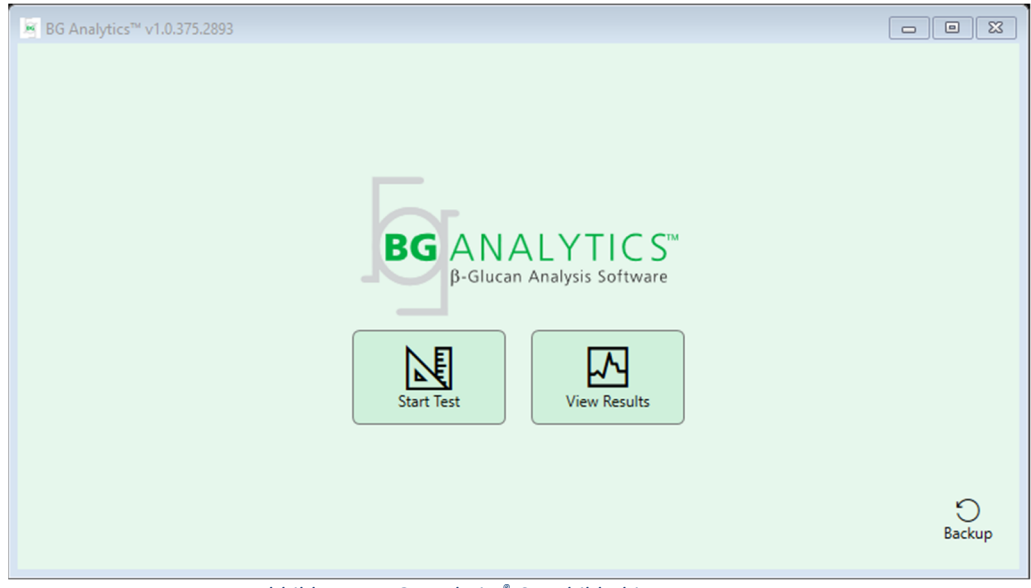

Abbildung 4. BG Analytics<sup>®</sup>-Startbildschirm

#### 2.7 Startbildschirm

In der oberen Leiste des **Startbildschirms** werden das Logo, der Name der Software und die installierte Version angezeigt.

Auf dem Startbildschirm befinden sich drei Symbole für die Grundfunktionen der Software (siehe Tabelle 3).

| Symbol       | Funktion                                                                                          |
|--------------|---------------------------------------------------------------------------------------------------|
| Start Test   | <b>Test starten</b> – Um einen neuen Test durchzuführen                                           |
| View Results | <b>Ergebnisse anzeigen</b> – Ermöglicht Zugriff auf die in der Datenbank gespeicherten Ergebnisse |
| S<br>Backup  | Datensicherung – Lässt Sie eine Sicherungskopie der Datenbank erstellen                           |
|              | Taballa 2, BC Assolution <sup>®</sup> Complete and these Functions of                             |

Tabelle 3. BG Analytics<sup>®</sup>-Symbole und ihre Funktionen

WARNUNG: Bevor Sie mit Abschnitt 2.7.1 Test starten fortfahren, muss das gesamte System (das PKF08-Gerät und der Barcode-Scanner (optional)) installiert und konfiguriert werden. Siehe Abschnitt 3 Systemkonfiguration.

#### 2.7.1 Test starten

Sobald das PKF08-Gerät angeschlossen und eingeschaltet ist und Sie auf **Test starten** geklickt haben, zeigt die Software automatisch den Status als **Geräteprüfung** an (siehe Abbildung 5).

| BG Analytics <sup>™</sup> v1.0.375.2893<br>Verifying Instrument |                                             |           |
|-----------------------------------------------------------------|---------------------------------------------|-----------|
|                                                                 | BG ANALYTICS™<br>β-Glucan Analysis Software |           |
|                                                                 | Self test in progress                       |           |
| PKF08-A100001                                                   | 36.86 °C                                    | Connected |

Abbildung 5. BG Analytics®-Geräteprüfung-Bildschirm

Auf dem Geräteprüfung-Bildschirm wird die Konnektivität zum PKF08-Gerät bestätigt und anschließend sofort der Selbsttest des Gerätes eingeleitet.

Wird die Verbindung zum PKF08-Gerät nicht bestätigt, kann der Selbsttest nicht eingeleitet werden. In Tabelle 4 werden mögliche Szenarien, die auf dem **Geräteprüfung**-Bildschirm auftreten können sowie deren Lösung angezeigt.

| BGA       | Fußzeileninfor    | mationen          |                              | Länung                    |  |
|-----------|-------------------|-------------------|------------------------------|---------------------------|--|
| PKF S/N   | Temperatur Status |                   | bga benachrichtigung         | Losung                    |  |
|           |                   |                   | Stellen Sie sicher, dass das | Schließen Sie das         |  |
| Leer      | Leer              | Keine             | PKF08 angeschlossen und      | PKF08 an und              |  |
|           |                   |                   | eingeschaltet ist.           | schalten Sie es ein       |  |
|           | t Leer            | Nicht             | Stellen Sie sicher, dass das | Schalten Sie das          |  |
| Angezeigt |                   | verbunden         | PKF08 angeschlossen und      | PKF08 ein (bereits        |  |
|           |                   |                   | eingeschaltet ist.           | angeschlossen)            |  |
|           |                   |                   | Entformon Sig allo           | Entfernen Sie alle        |  |
| Angezeigt | Angezeigt         | Verbunden         | Döhrehon                     | Röhrchen, bevor Sie mit   |  |
|           |                   |                   | Roffichen.                   | dem Selbsttest fortfahren |  |
|           |                   |                   |                              | Keine Handlung            |  |
| Angezeigt | Angezeigt         | gezeigt Verbunden | Selbsttest läuft             | erforderlich; dauert      |  |
|           |                   |                   |                              | mindestens 30 Sekunden    |  |

#### Abbildung 4. BG Analytics<sup>®</sup>-Szenarien des Geräteprüfung-Bildschirms

Während des Selbsttests erfasst die BGA-Software mindestens 30 Sekunden lang die folgenden Daten: • Werte für die digitale Intensität (Digital Intensity Values - DV) bei 405 nm

- DV-Messwerte bei 495 nm
- Temperatur

Die BGA-Software wertet die erfassten Daten gegen die geforderten Spezifikationen aus:

- Stimmen die Daten mit den Spezifikationen überein, leitet Sie die BGA-Software zum **Testkonfiguration**-Bildschirm weiter.
- Stimmen die Daten nicht mit den Spezifikationen über, leitet Sie die BGA-Software nicht zum Testkonfiguration-Bildschirm weiter. Die BGA-Software bleibt auf dem Geräteprüfung-Bildschirm und es werden Benachrichtigungen über den möglichen Grund des Fehlers angezeigt.

Eine Liste der möglichen Ergebnisse des Selbsttests und der BGA Benachrichtigungen ist in Tabelle 5 zusammengefasst.

| Benachrichtigung über BGA Selbsttest | Kommentar                                         |
|--------------------------------------|---------------------------------------------------|
| PKF08 DV-Messwerte hoch              | Siehe Abschnitt 8 Fehlerbehebung                  |
| PKF08 DV-Messwerte niedrig           | Siehe Abschnitt 8 Fehlerbehebung                  |
| PKF08 DV-Messwerte instabil          | Siehe Abschnitt 8 Fehlerbehebung                  |
| PKF08 Temperatur ist niedrig         | Warten Sie, bis das PKF08 fertig äquilibriert ist |
| PKF08 Temperatur ist hoch            | Siehe Abschnitt 8 Fehlerbehebung                  |
| PKF08 Temperatur ist instabil        | Warten Sie, bis das PKF08 fertig äquilibriert ist |

#### Tabelle 5. BG Analytics<sup>®</sup>-Ausgabeszenarien des System-Selbsttests

Nach dem erfolgreich abgeschlossenen Selbsttest des Geräts geht die BGA-Software automatisch zum **Testkonfiguration**-Bildschirm über.

| BG Analytics" v1.<br>Test Setup<br>User ID:<br>Standard Lot:<br>Reagent Lot:<br>APS Lot:<br>Water Lot:<br>Notes: | 0.375.2893  Expiry: Select a date 15 Expiry: Select a date 15 Expiry: Select a date 15 Sample 2 Sample 3 Sample 4 Sample 4 Sample 5 Sample 6 Sample 7 |                  |
|----------------------------------------------------------------------------------------------------|----------------------------------------------------------------------------------------------------|------------------|
| PKF08-A100001                                                                                                    | 36.86 °C                                                                                                    | Start -><br>None |

Abbildung 6. BG Analytics<sup>®</sup>-Testkonfiguration-Bildschirm

Eine schrittweise Beschreibung der Durchführung eines Tests finden Sie **in Abschnitt 4 Durchführung eines** Fungitell STAT<sup>®</sup>-Testlaufs in diesem Benutzerhandbuch.

#### 2.7.2 Ergebnisse anzeigen

Nachdem Sie auf **Ergebnisse anzeigen** geklickt haben, zeigt die Software den Bildschirm **Testverlauf** an, wie in Abbildung 7 dargestellt. Wie Sie diese Funktion nutzen können, erfahren Sie in **Abschnitt 5, Datenanalyse.** 

| ≝ BG Analytics™ v1.0.375.2893 |        |              |             |         |           |        |            |         |   |
|-------------------------------|--------|--------------|-------------|---------|-----------|--------|------------|---------|---|
| Test History                  |        |              |             |         |           |        | ↓ P Find   | Clear   |   |
| Date                          | Sample | Standard Lot | Reagent Lot | APS Lot | Water Lot | User   | Instrument |         | 7 |
| 12/12/2019 1:18:35 P          | M P3   | 123          | 345         | 546     | 789       | vwills | 002D79FF   |         | ^ |
| 12/12/2019 1:18:35 P          | M P2   | 123          | 345         | 546     | 789       | vwills | 002D79FF   |         |   |
| 12/12/2019 1:18:35 P          | M P1   | 123          | 345         | 546     | 789       | vwills | 002D79FF   |         |   |
| 12/11/2019 9:30:28 A          | M P3   | 123          | 456         | 789     | 901       | user   | 002D79FF   |         |   |
| 12/11/2019 9:30:28 A          | M P2   | 123          | 456         | 789     | 901       | user   | 002D79FF   |         |   |
| 12/11/2019 9:30:28 A          | M P1   | 123          | 456         | 789     | 901       | user   | 002D79FF   |         |   |
| 12/11/2019 9:03:35 A          | M P3   | 123          | 345         | 678     | 901       | vwills | 002D79FF   |         |   |
| 12/11/2019 9:03:35 A          | M P2   | 123          | 345         | 678     | 901       | vwills | 002D79FF   |         |   |
| 12/11/2019 9:03:35 A          | M P1   | 123          | 345         | 678     | 901       | vwills | 002D79FF   |         |   |
| 12/10/2019 3:46:53 P          | M P7   | 123          | 345         | 678     | 901       | vwills | 002D79FF   |         |   |
| 12/10/2019 3:46:53 P          | M P6   | 123          | 345         | 678     | 901       | vwills | 002D79FF   |         |   |
| 12/10/2019 3:46:53 P          | M P5   | 123          | 345         | 678     | 901       | vwills | 002D79FF   |         |   |
| 12/10/2019 3:46:53 P          | M P4   | 123          | 345         | 678     | 901       | vwills | 002D79FF   |         | ~ |
|                               |        |              |             |         |           |        |            | X Close |   |

#### Abbildung 7. BG Analytics<sup>®</sup>-Testverlauf-Bildschirm

- 2.8 Sicherung und Wiederherstellung der mit der BG Analytics<sup>®</sup>-Software gelieferten Datenbank Die folgenden Anweisungen zur Sicherung und Wiederherstellung der Datenbank sollten gelesen und auf Übereinstimmung mit den lokalen Anforderungen und Richtlinien geprüft werden.
  - 2.8.1 Sicherung der BGA-Datenbank
  - 1. Starten Sie BG Analytics<sup>®</sup>.
  - 2. Klicken Sie auf dem Startbildschirm auf Datensicherung.
  - 3. Navigieren Sie zu dem für die Sicherung vorgesehenen Speichermedium.
  - 4. **Speichern Sie die Datei** unter der vorgegebenen Bezeichnung (z. B. bgabackup-JAHR-MONAT-TAG) und als Dateityp: BGA database.
  - 5. Klicken Sie OK, sobald das Datensicherung abgeschlossen-Fenster angezeigt wird.

#### 2.8.2 Wiederherstellung der BGA-Datenbank

WARNUNG: Die Wiederherstellung einer Datenbank sollte auf einem separaten Host-Computer erfolgen, um Datenverlust zu vermeiden. Die nachfolgend aufgeführte Beschreibung sollte nur in extremen Situationen verwendet werden, wenn kein anderer Host-Computer zur Verfügung steht. Durch dieses Verfahren werden die aktuellen Daten durch gesicherte Daten ersetzt.

- 1. Schließen Sie BG Analytics<sup>®</sup>.
- 2. Navigieren Sie zu dem Ordner auf dem Host-Computer, in dem sich die Sicherungskopie der BGA-Datenbank befindet (normalerweise als lokale Anwendungsdaten). Zum Beispiel:
  - $\label{eq:localAppData} BGAnalytics. Package\_an7 jsm1 jwze3 c\localCache\local.$
- 3. Speichern Sie eine Kopie der gesicherten Datenbank im lokalen Ordner.
- 4. Löschen Sie die aktuelle Datenbank mit dem Namen bganalytics.db.:
- 5. Benennen Sie die gesicherte Datenbank um, z. B. von bgabackup-JAHR-MONAT-TAG in bganalytics.db.
- 6. Starten Sie BG Analytics<sup>®</sup> und klicken Sie auf **Ergebnisse anzeigen**.
- 7. Die Datenbank zeigt anschließend die aus der Sicherungsdatei wiederhergestellten Daten an.

#### 3 Systemkonfiguration

Dieser Abschnitt beschreibt die Installation des PKF08-Geräts und des Barcode-Scanners. Beide Installationen sollten vor der Durchführung von Tests abgeschlossen sein.

#### 3.1 Installation des PKF08-Geräts

BG Analytics<sup>\*</sup> ist für die Verwendung mit dem Lab Kinetics Plattenphotometer mit Inkubatorfunktion und 8 Kavitäten vorgesehen, mit dem kinetische Tests durchgeführt werden können. Informationen zu detaillierten Anforderungen und zur sicheren Verwendung des PKF08-Geräts finden Sie im mitgelieferten Benutzerhandbuch. Eine elektronische Kopie des Benutzerhandbuchs für das PKF08-Gerät auf Englisch und in anderen Sprachen finden Sie unter <u>www.acciusa.com</u>.

Richten Sie as Gerät wie folgt ein:

- 1. Packen Sie das Gerät aus.
- Stellen Sie das PKF08-Gerät auf eine ebene und stabile Oberfläche, fern von Geräten, die übermäßige Vibrationen oder elektronische Geräusche verursachen können (z. B. Kühlschränke oder Zentrifugen). Stellen Sie das PKF08-Gerät nicht an einen Standort, der direktem Sonnenlicht oder übermäßig hellen Lichtquellen ausgesetzt ist.
- Stecken Sie das Netzkabel unter Verwendung des mitgelieferten Netzkonditionierers in eine geerdete Steckdose und schließen Sie es an das PKF08-Gerät an. Das PKF08 kann wahlweise an eine unterbrechungsfreie Stromversorgung (USV) angeschlossen werden.
- 4. Schließen Sie das PKF08-Gerät unter Verwendung des mitgelieferten USB-Übertragungskabels an den Host-Computer an.
- 5. Drücken Sie den Netzschalter, der sich an der Seite des PKF08-Geräts befindet. Der USB-Treiber wird automatisch installiert.
- 6. Lassen Sie das Gerät vor dem Gebrauch mindestens 20 Minuten lang auf 37 ° C ± 1 ° C äquilibrieren.

#### 3.2 Installation des Barcode-Scanners (optional)

BG Analytics<sup>®</sup> ist mit jedem Barcode-Scanner kompatibel, der im USB HID Point of Sale Scanner-Modus konfiguriert ist. Ausführliche Informationen zur Installation und Verwendung finden Sie im Benutzerhandbuch des Barcode-Scanners.

#### 3.2.1 Anforderungen an Barcode-Formate

Es werden alle Barcodes unterstützt, die unter Verwendung des ausgewählten Scanners gelesen werden können.

#### 3.2.2 Einrichtung des Barcode-Scanners

Der Scanner sollte wie folgt eingerichtet werden:

- 1. Stellen Sie sicher, dass die BG Analytics<sup>®</sup>-Software geschlossen ist.
- 2. Befolgen Sie die Installationsanweisungen des Barcodescanner-Herstellers, wenn Sie den Scanner zur Verwendung mit BG Analytics<sup>®</sup> installieren.
- 3. Nach der erfolgreichen Installation des Scanners starten Sie BG Analytics<sup>®</sup>.
- 4. Klicken Sie **Test starten**.
- 5. Sobald Sie sich auf dem Testkonfiguration-Bildschirm befinden, scannen Sie die verfügbaren Barcodes.
- 6. Wichtig: Vergewissern Sie sich, dass alle gescannten Informationen in BG Analytics<sup>®</sup> korrekt angezeigt werden.

Hinweis: ACC empfiehlt dringend, Barcode-Scanner von Drittanbietern immer unter Beachtung der örtlichen Qualitätskontrollprogramme und den geltenden Vorschriften zu verwenden.

Im Anschluss an die Installation und Verifizierung des gesamten Systems (z. B. mithilfe des BG Analytics<sup>®</sup>-Systemverifizierungsprotokolls (G\_1866)) kann der Fungitell STAT<sup>®</sup>-Testlauf zur Untersuchung von Patientenproben durchgeführt werden.

### 4 Durchführung eines Fungitell STAT<sup>®</sup>-Testlaufs

In diesem Abschnitt wird detailliert beschrieben, wie Sie die BG Analytics<sup>®</sup>-Software zur Durchführung des Fungitell STAT<sup>®</sup>-Testlaufs verwenden.

#### 4.1 Testkonfiguration

Detaillierte Informationen zur Vorbereitung von Patientenproben, STAT STD und STAT RGT finden Sie in der Fungitell STAT<sup>®</sup>-Gebrauchsanweisung (PN002603) und in der Fungitell STAT<sup>®</sup>-Schnellanleitung (PN002617).

- 1. Schalten Sie das PKF08 ein und lassen Sie es mindestens 20 Minuten lang bei 37 ° C ± 1 ° C äquilibrieren
- 2. Starten Sie BG Analytics<sup>®</sup>.
- 3. Klicken Sie auf Test starten.
- 4. Verwenden Sie auf dem **Testkonfiguration**-Bildschirm den Barcode-Scanner oder geben Sie die erforderlichen Mindestangaben (siehe Abbildung 8) und optionalen Informationen (falls zutreffend) manuell ein:

Erforderliche Mindestangaben:

- Benutzer-ID (keine Benutzerkonfiguration erforderlich)
- Chargennummer und Verfallsdatum für den Standard (STAT STD)
- Chargennummer und Verfallsdatum für das Reagenz (STAT RGT)
- Proben-ID: Mindestens eine (und bis zu sieben (7)) Proben-ID muss die folgenden Anforderungen erfüllen:
  - I. Proben-IDs müssen eindeutig sein
  - II. Proben-IDs dürfen nicht als "Standard" eingegeben werden.

#### Optionale Informationen:

- Alkalische Vorbehandlungslösung (Alkaline Pretreatment Solution APS) Chargennummer und Verfallsdatum
- Chargennummer und Verfallsdatum für das Wasser
- Notizen
- 5. Überprüfen Sie die Richtigkeit der Eingaben, bevor Sie mit dem nächsten Schritt fortfahren.

Hinweis: BG Analytics<sup>®</sup> zeigt eine Benachrichtigung an, wenn das Verfallsdatum eines eingegebenen Materials überschritten ist (z. B. "Warnung: Standardcharge ist abgelaufen.").

6. Klicken Sie auf Start, um den 10-minütigen Inkubationsschritt einzuleiten.

| BG Analytics™  | v1.0.375.2893        |         |           |    |          |           |
|----------------|----------------------|---------|-----------|----|----------|-----------|
| Test Set       | up                   |         |           |    |          |           |
| User ID:       | vwills               |         |           |    | Sample 1 | P1        |
| Standard Lot:  | 123                  | Expiry: | 2/29/2020 | 15 | Sample 2 |           |
| Reagent Lot:   | 234                  | Expiry: | 2/29/2020 | 15 | Sample 3 |           |
| APS Lot:       | 345                  | Expiry: | 2/29/2020 | 15 | Sample 4 |           |
| Water Lot:     | 456                  | Expiry: | 2/22/2020 | 15 | Sample 4 |           |
| Notes:         |                      |         |           |    | Sample 5 |           |
|                |                      |         |           |    | Sample 6 |           |
|                |                      |         |           |    | Sample 7 |           |
|                |                      |         |           |    | -        |           |
|                |                      |         |           |    |          |           |
|                |                      |         |           |    |          |           |
| Press Start bu | utton to begin Incul | bation. |           |    |          | Start 🗲   |
| PKF08-A100001  |                      | 3       | 6.9 °C    |    |          | Connected |

Abbildung 8. BG Analytics<sup>®</sup>-Testkonfiguration-Bildschirm – Beispiel für ausgefüllte Informationen

#### 4.2 Inkubationsschritt

Befolgen Sie die nachfolgend beschriebenen Schritte, um einen 10-minütigen Inkubationsschritt durchzuführen:

1. Die Kavitäten sind zum Einsetzen der Röhrchen bereit, sobald der Status der Kavität auf dem Inkubieren-Bildschirm "Leer" anzeigt (Abbildung 9).

Die erste Kavität auf der linken Seite ist als Standard gekennzeichnet und für STAT STD-Fläschchen vorgesehen, während die verbleibenden Kavitäten 1 bis 7 für Patientenproben bestimmt sind.

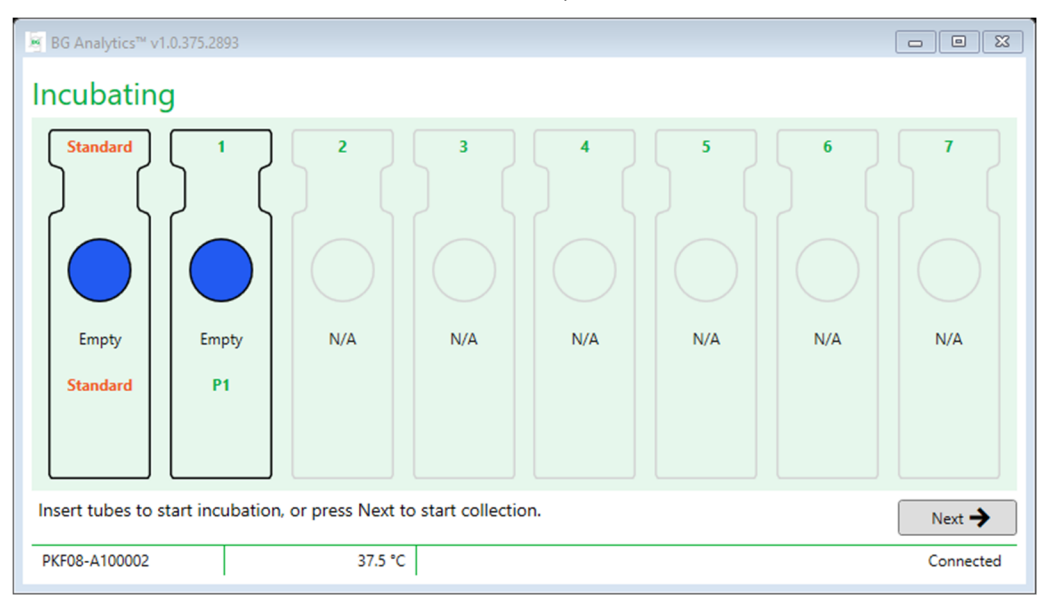

#### Abbildung 9. BG Analytics<sup>®</sup>-Inkubieren-Bildschirm

- 2. Setzen Sie jedes Röhrchen in die entsprechende Kavität des PKF08 ein, um den Inkubationsschritt zu starten (Abbildung 10). Jede Kavität wird einzeln zeitgesteuert.
  - a. Sollte ein Röhrchen versehentlich in eine Kavität ohne Proben-ID eingeführt werden, ändert sich der Status dieser Kavität zu "Ungültig" und es wird kein Timer-Countdown ausgelöst.
  - b. Der Fehler kann behoben werden, indem das Röhrchen aus der als "ungültig" angezeigten Kavität entfernt und in die richtige Kavität eingesetzt wird.

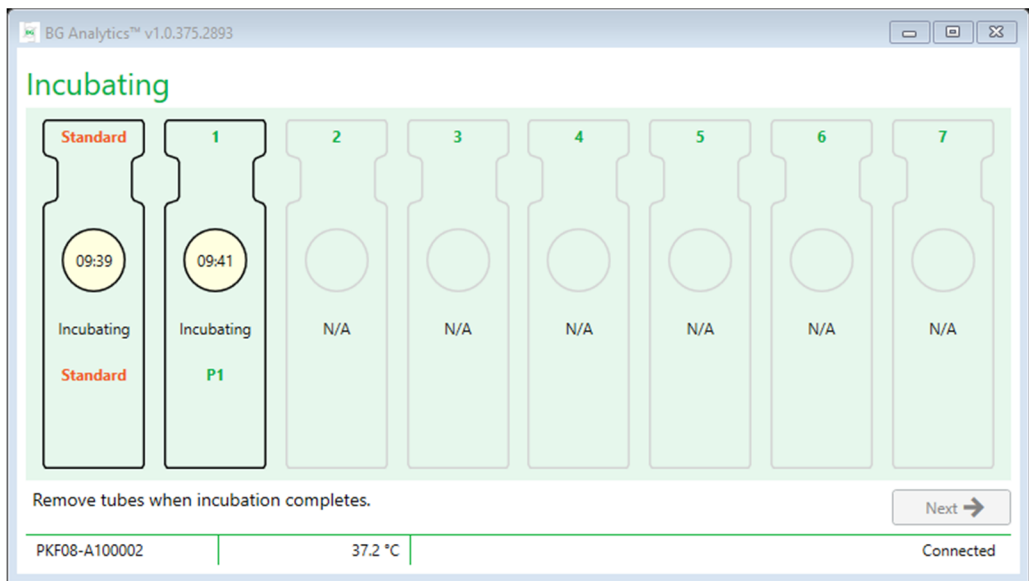

Abbildung 10. BG Analytics<sup>®</sup>-Inkubieren-Bildschirm mit STAT STD in der Standard-Kavität und einem (1) Patientenprobenröhrchen in Kavität Nr. 1

Hinweis: Die Inkubation der Probe mit zugesetztem APS ist ein wesentlicher Schritt im Fungitell STAT<sup>\*</sup>-Verfahren und sollte immer mit einbezogen werden. BG Analytics<sup>\*</sup> lässt das Überspringen des Inkubationsschritts zu, wenn alle Röhrchen in einem Inkubationsgerät eines Drittanbieters (z. B. einem Inkubations-Thermoblock) inkubiert werden. Klicken Sie auf Weiter, um den Inkubationsschritt zu überspringen. BGA zeigt die folgende Meldung an: "Sie sind dabei, die Inkubation zu überspringen. Diese Aktion kann nicht rückgängig gemacht werden. Möchten Sie zur Datenerfassung fortfahren?" Klicken Sie auf Ja, um zum nächsten Bildschirm weitergeleitet zu werden.

- 3. Sobald sich der Status der Kavität auf "Inkubieren abgeschlossen" ändert, entfernen Sie die Röhrchen und stellen Sie sie in das Gestell.
- 4. Sobald alle Röhrchen entfernt wurden, zeigt BGA folgende Meldung an: "Die Inkubation ist abgeschlossen. Möchten Sie zur Datenerfassung fortfahren?" Klicken Sie auf Ja, um zum Datenerfassung-Bildschirm weitergeleitet zu werden.

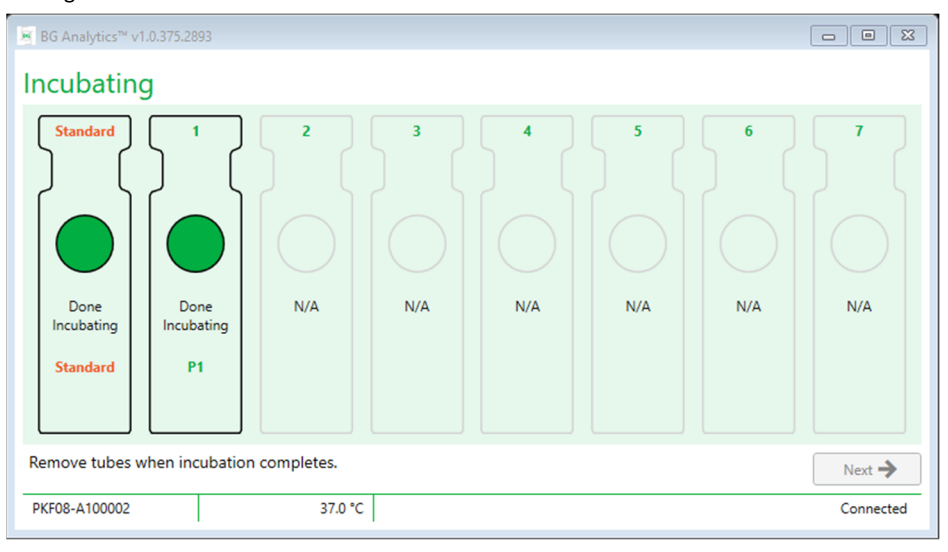

Abbildung 11. BG Analytics<sup>®</sup>-Inkubieren-Bildschirm nach Erreichen der 10-minütigen Inkubationszeit

#### 4.3 Durchführung des Tests

Befolgen Sie die unten beschriebenen Schritte, um den Test auszuführen:

1. Auf dem **Datenerfassung**-Bildschirm wird der Status für jede mit einer Proben-ID versehenen Kavität als "Bereit" angezeigt (siehe Abbildung 12).

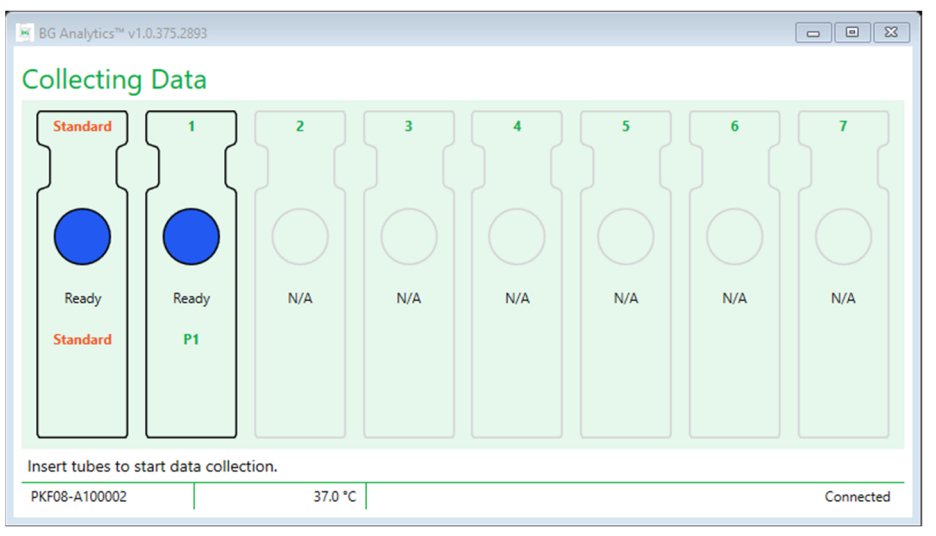

Abbildung 12. BG Analytics<sup>®</sup>-Datenerfassung-Bildschirm, Bereit zur Datenerfassung

- 2. Setzen Sie das STAT RGT-Röhrchen, das STAT STD enthält, in die auf PKF08 und in BG Analytics<sup>®</sup> als **Standard** gekennzeichnete Vertiefung ein.
  - i. Wenn nicht in jedem Test ein STAT STD enthalten ist, gilt der gesamte Test als ungültig. Weitere Informationen finden Sie in Tabelle 6 in **Abschnitt 7 Auswertung der Ergebnisse**.
- 3. Der Status der Standard-Kavität ändert sich von "Bereit" zu "Datenerfassung" und der Timer startet den Countdown für einen 40-minütigen Test.
  - i. Ändert sich der Status der Kavität nicht, war das Einsetzen des Röhrchens nicht erfolgreich und es werden keine Daten erfasst. Bitte beziehen Sie sich für weitere Informationen auf **Abschnitt 8 Fehlerbehebung**
- 4. Fahren Sie in gleicher Weise mit allen STAT RGT-Röhrchen fort, die eine Patientenprobe enthalten (siehe Abbildung 13).
  - i. Jedes STAT RGT-Röhrchen muss in die jeweilige Kavität mit der passenden Proben-ID eingesetzt werden. Sollte ein STAT RGT-Röhrchen versehentlich in eine Kavität mit einer falschen Proben-ID eingeführt werden, kann das Röhrchen innerhalb von 10 Sekunden entnommen und in die richtige Kavität eingesetzt werden.
  - ii. Alle Röhrchen müssen innerhalb von 5 Minuten nach dem Einsetzen des ersten Röhrchens eingesetzt werden. Sobald der Timer des ersten eingesetzten Röhrchens 35:00 erreicht, ändert sich der Status aller mit einer Proben-ID versehenen Kavitäten, die kein Röhrchen enthalten, auf "Nie eingesetzt". Dieser Status kann nicht rückgängig gemacht werden: BGA wird das Einsetzen weiterer Röhrchen nicht registrieren.
- iii. Sollte ein STAT RGT-Röhrchen versehentlich in eine Kavität ohne Proben-ID (als N/A angezeigt) eingeführt werden, ändert sich der Status dieser Kavität zu "Ungültig" und es wird kein Timer-Countdown ausgelöst. Das Röhrchen kann sofort entfernt und in die richtige Kavität eingesetzt werden.

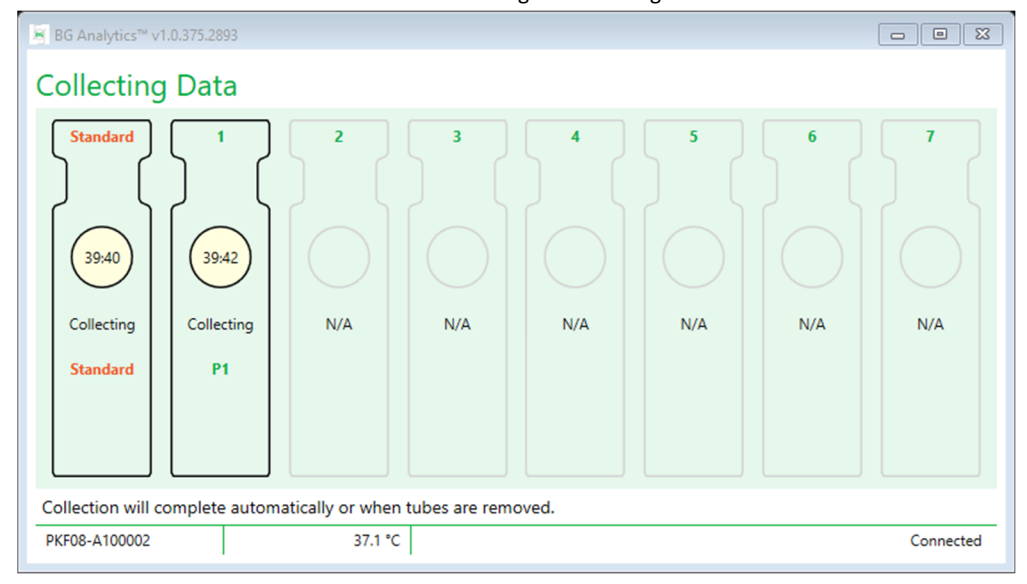

Abbildung 13. BG Analytics<sup>®</sup>-Inkubieren-Bildschirm mit STAT STD in der Standard-Kavität und einem (1) Patientenprobenröhrchen in Kavität Nr. 1

- 5. Stellen Sie sicher, dass jedes STAT RGT-Röhrchen in die entsprechende Kavität eingeführt wird. Die Proben-ID der Kavität muss mit der Patientenproben-ID übereinstimmen.
- 6. Erlauben Sie jeder Kavität für 40 Minuten (2400 Sekunden) bei 37 ° C ± 1 ° C Datenpunkte zu erfassen.
  - i. Der Benutzer sollte während der Datenerfassung nicht versuchen, die BGA-Software zu schließen. Wenn der Benutzer versucht, BGA zu schließen, wird die folgende Meldung angezeigt: "Test wird derzeit ausgeführt. Möchten Sie beenden?".
- 7. Die Datenerfassung wird für jede Kavität automatisch nach 40 Minuten abgeschlossen.
- 8. Sobald der Test in allen Kavitäten abgeschlossen ist, wechselt BGA automatisch zum Abgeschlossen-Bildschirm und zeigt die Meldung "Der Test ist abgeschlossen" an (siehe Abbildung 14).

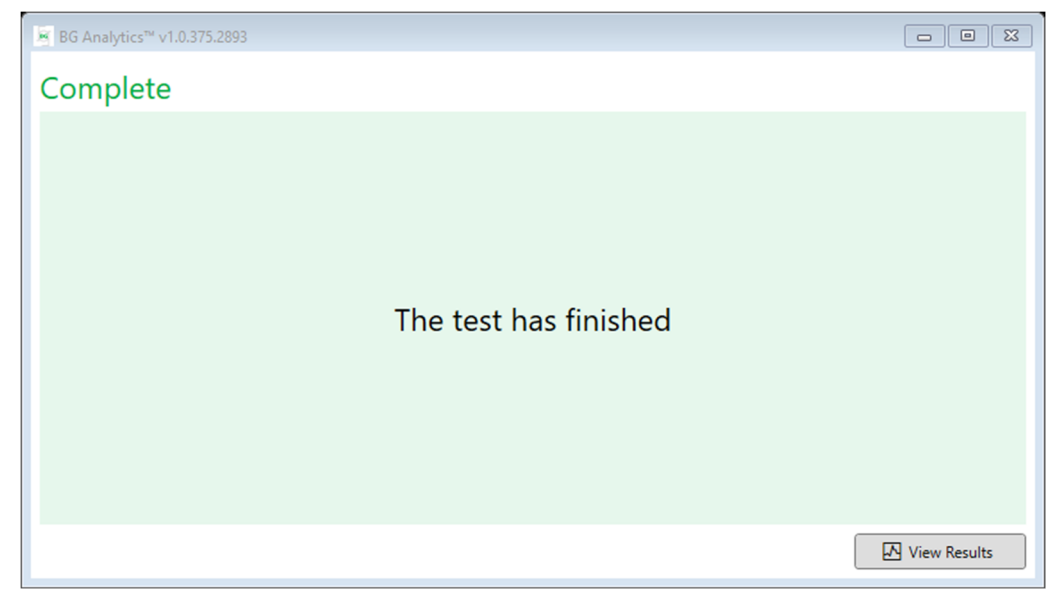

Abbildung 14. BG Analytics<sup>®</sup>-Abgeschlossen-Bildschirm

Hinweis: Sollte die Datenerfassung der Standard-Kavität nicht vollständig ausgeführt werden, ändert sich der Status für den Test zu "Ungültiger Standard".

#### 5 **Datenanalyse**

In diesem Abschnitt wird Folgendes erläutert:

- Zugriff auf abgeschlossene Tests
- Aufbau und Ausgabe der Testergebnisse
- So suchen Sie nach Zielinformationen

#### 5.1 Zugriff auf Testdaten unmittelbar nach Abschluss der Datenerfassung

- 1. Klicken Sie auf dem Abgeschlossen-Bildschirm auf Ergebnisse anzeigen.
- 2. BGA erstellt umgehend einen Bericht für den abgeschlossenen Test in Form des BG Analytics<sup>®</sup>-Testergebnis-Bildschirms (siehe Abbildung 15).

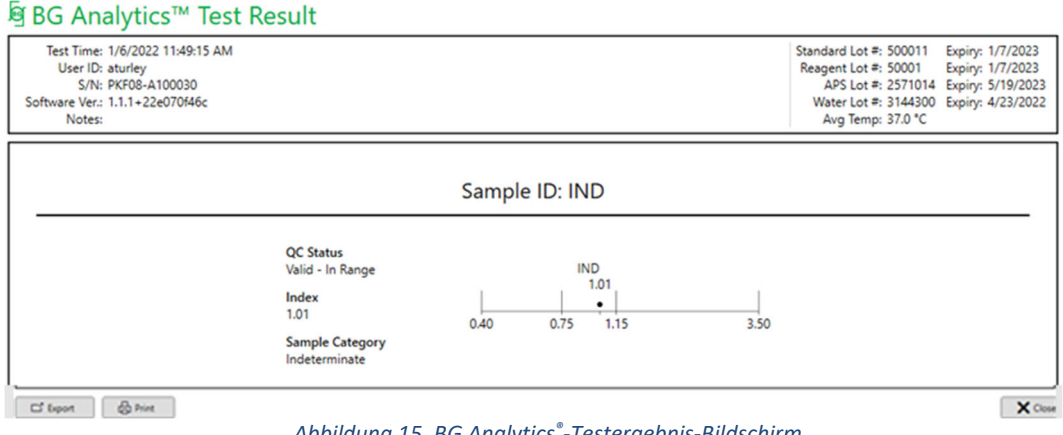

Abbildung 15. BG Analytics<sup>®</sup>-Testergebnis-Bildschirm

- 3. Informationen zur Struktur des Berichts finden Sie in Abschnitt 5.3 Struktur des Testergebnisberichts.
- 4. Klicken Sie auf Drucken, um die Testergebnisse als eine (1) Proben-ID pro Seite zu drucken.

#### 5.2 Zugriff auf Testdaten bereits abgeschlossener Tests (Testverlauf)

1. Klicken Sie auf dem Startbildschirm auf Ergebnisse anzeigen.

| BG Analytics™ v1.0.375. | 2893   |              |             |         |           |        |            |         |  |
|-------------------------|--------|--------------|-------------|---------|-----------|--------|------------|---------|--|
| Test History            |        |              |             |         |           |        |            |         |  |
| Search:                 |        |              |             |         |           |        | ✓ Find     | Clear   |  |
| Date                    | Sample | Standard Lot | Reagent Lot | APS Lot | Water Lot | User   | Instrument |         |  |
| 12/12/2019 1:18:35 PM   | P3     | 123          | 345         | 546     | 789       | vwills | 002D79FF   | ~       |  |
| 12/12/2019 1:18:35 PM   | P2     | 123          | 345         | 546     | 789       | vwills | 002D79FF   |         |  |
| 12/12/2019 1:18:35 PM   | P1     | 123          | 345         | 546     | 789       | vwills | 002D79FF   |         |  |
| 12/11/2019 9:30:28 AM   | P3     | 123          | 456         | 789     | 901       | user   | 002D79FF   |         |  |
| 12/11/2019 9:30:28 AM   | P2     | 123          | 456         | 789     | 901       | user   | 002D79FF   |         |  |
| 12/11/2019 9:30:28 AM   | P1     | 123          | 456         | 789     | 901       | user   | 002D79FF   |         |  |
| 12/11/2019 9:03:35 AM   | P3     | 123          | 345         | 678     | 901       | vwills | 002D79FF   |         |  |
| 12/11/2019 9:03:35 AM   | P2     | 123          | 345         | 678     | 901       | vwills | 002D79FF   |         |  |
| 12/11/2019 9:03:35 AM   | P1     | 123          | 345         | 678     | 901       | vwills | 002D79FF   |         |  |
| 12/10/2019 3:46:53 PM   | P7     | 123          | 345         | 678     | 901       | vwills | 002D79FF   |         |  |
| 12/10/2019 3:46:53 PM   | P6     | 123          | 345         | 678     | 901       | vwills | 002D79FF   |         |  |
| 12/10/2019 3:46:53 PM   | P5     | 123          | 345         | 678     | 901       | vwills | 002D79FF   |         |  |
| 12/10/2019 3:46:53 PM   | P4     | 123          | 345         | 678     | 901       | vwills | 002D79FF   | ~       |  |
|                         |        |              |             |         |           |        |            | K Close |  |

Abbildung 16. BG Analytics®-Testverlauf-Bildschirm

- Auf dem Testverlauf-Bildschirm entspricht jede Zeile einer Proben-ID. Wenn sieben (7) Proben in einem einzigen Test getestet wurden, führt die Software sieben (7) einzelne Testberichte mit identischen Datumsund Zeitstempeln auf.
- 3. Die Proben-ID ist in der zweiten Spalte von links aufgeführt.
- 4. Doppelklicken Sie auf die Zeile mit der gewünschten Proben-ID.
- 5. Informationen zur Struktur des Testberichts finden Sie in Abschnitt 5.3 Struktur des Testergebnisberichts.
- 6. Klicken Sie auf Drucken, um die Testergebnisse als eine (1) Proben-ID pro Seite zu drucken.

#### 5.3 Aufbau des Testergebnisberichts

BG Analytics<sup>®</sup> zeigt den Bericht mit den Testergebnissen an. Abbildung 17 zeigt ein Beispiel für einen Bericht

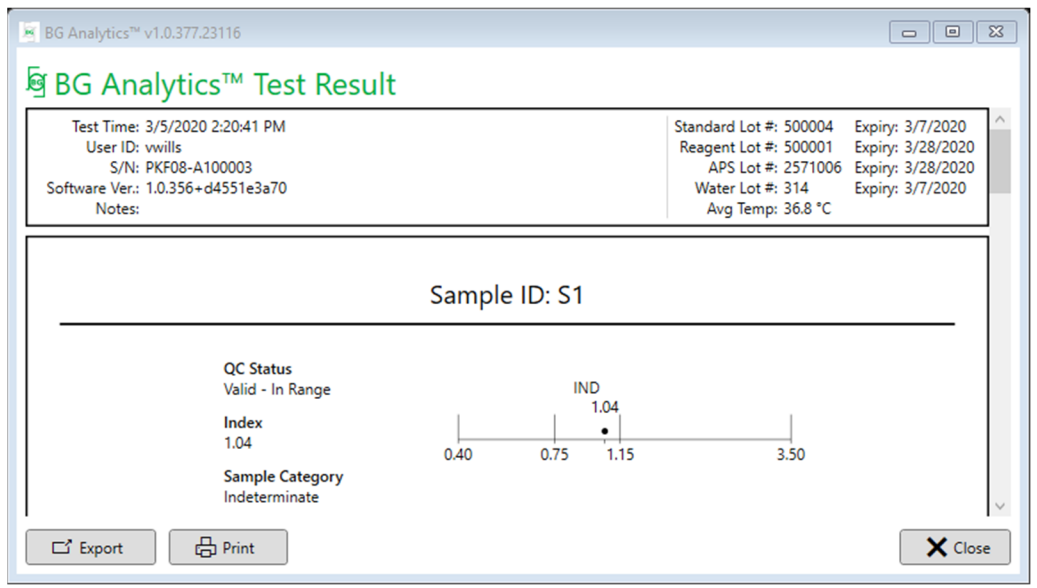

Abbildung 17. BG Analytics<sup>®</sup>-Testergebnisbericht für Probe P1 mit dem Ergebnis "Ambivalent"

- Der Bericht besteht aus einer (1) Probe pro Seite. Der Bericht besteht aus höchstens sieben (7) Proben (also sieben (7) Seiten). Jede Seite des Berichts enthält:
  - Kopfzeile:
    - Auf der linken Seite: Testdatum / -zeit, Benutzer-ID, PKF08-Seriennummer, Softwareversion, Notizen (falls zutreffend)
    - Auf der rechten Seite:
      - Chargennummern für Standard (STAT STD), Reagenz (STAT RGT), APS, Wasser sowie das jeweilige Verfallsdatum.
      - Während des Tests erfasste Durchschnittstemperatur.
  - Hauptteil:
    - Proben-ID
    - Status der Qualitätskontrolle (Quality Control QC), Index, Probenkategorie
    - Indexgrafik (wird nur bei Proben mit QC-Status gültig angezeigt):
      - Indexwerte (auf zwei Dezimalstellen gerundet), dargestellt als logarithmische Skalierung:
        - Indexwerte, die im Bereich zwischen 0,40 und 3,50 liegen, werden in der Grafik hervorgehoben. Der ambivalente Index ist zwischen 0,75 and 1,15 festgelegt. Ein Beispiel für eine Probe mit gültigem QC-Status und ambivalentem Indexwert ist in Abbildung 17 dargestellt.
        - Bei Indexwerten, die außerhalb des Bereichs von 0,40 bis 3,50 liegen, wird die Richtung des Werts an beiden Enden der Grafik mit einem entsprechenden Richtungsweiser angezeigt.
    - Kinetische Spur der Probe (wird nur angezeigt, wenn der QC-Status der Probe ungültig ist):
      - Dargestellt als Delta OD (405 -495 nm) im Verhältnis zu wobei der Y-Achsenabschnitt, die Steigung und die R-Werte zwischen 1900 und 2400 Sekunden bestimmt werden, um eine weitere Analyse der Probe zu ermöglichen (weitere Informationen finden Sie in Abschnitt 8 Fehlerbehebung). Ein Beispiel für eine Probe mit ungültigem QC-Status ist in Abbildung 18 dargestellt.
      - Der QC-Status f
        ür ung
        ültige Proben ist in Tabelle 7 (Abschnitt 7.2 Auswertung der Probenergebnisse) ausf
        ührlich dargestellt.

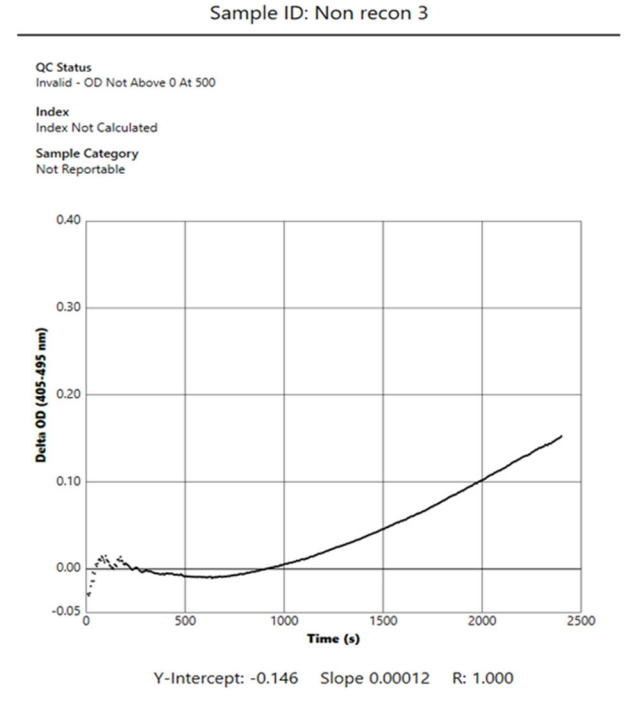

Abbildung 18. BG Analytics<sup>®</sup>-Testergebnisbericht für eine Probe mit ungültigem QC-Status – kinetische Spur

#### 5.4 Ausgabe der Testergebnisse

Die Testergebnisse können entweder gedruckt oder exportiert werden. Beachten Sie Ihre lokalen Richtlinien zur Dokumentenkontrolle sowie alle geltenden Vorschriften.

#### 5.4.1 Drucken der Testergebnisse

- 1. Klicken Sie auf **Drucken**, um einen Ausdruck der Ergebnisse zu erhalten.
- 2. Klicken Sie auf der Registerkarte Allgemein auf Drucken.
- 3. Der Bericht sollte auf Papier im Format A4 oder Letter gedruckt werden.
- 4. Stellen Sie sicher, dass die auf dem Bildschirm angezeigten Daten korrekt im Bericht gedruckt wurden.
- 5. Sobald dieser Schritt abgeschlossen ist, klicken Sie auf Schließen.

#### 5.4.2 Exportieren der Testergebnisse

- 1. Klicken Sie auf Exportieren, um den Inhalt des Berichts als BG Analytics®-Dateien zu exportieren..
- 2. Wählen Sie den Ort aus, an dem die exportierte Datei gespeichert werden soll.
- 3. Geben Sie den Dateinamen ein.
- 4. Klicken Sie auf Speichern.
- 5. Bestätigen Sie, dass die in der **BG Analytics®-Dateien**-Datei angezeigten Daten korrekt exportiert wurden.
- 6. Sobald dieser Schritt abgeschlossen ist, klicken Sie auf Schließen.

#### 5.5 Suche nach Zielinformationen

Die Suchfunktion lässt den Benutzer die lokale Datenbank durchsuchen nach:

- Proben-ID
- Chargennummer für den Standard (STAT STD)
- Chargennummer für das Reagenz (STAT RGT)
- Chargennummer der alkalischen Vorbehandlungslösung
- Chargennummer für das Wasser
- Benutzer-ID
- Seriennummer des Geräts

So suchen Sie nach einem bestimmten Wert:

- 1. Starten Sie BG Analytics<sup>®</sup>.
- 2. Klicken Sie auf Ergebnisse anzeigen.
- 3. Klicken Sie auf das Suchfeld und geben Sie den Wert ein (z. B. Proben-ID).
- 4. Klicken Sie auf Suchen, um alle Ergebnisse für die jeweilige Proben-ID anzuzeigen.
- 5. Klicken Sie auf Löschen, bevor Sie die nächste Suche durchführen.

Die Suchergebnisse können sortiert werden, indem Sie auf die Überschrift der jeweiligen Spalte klicken.

#### 6 Datenbereinigung

Abhängig von Ihren Anforderungen kann eine periodische Datenbereinigung manuell durchgeführt werden. Dazu können Sie die BG Analytics<sup>®</sup>-Software auf die Werkseinstellungen zurücksetzen:

- 1. Klicken Sie auf dem Computer auf Start.
- 2. Klicken Sie mit der rechten Maustaste auf BG Analytics<sup>®</sup>.
- 3. Klicken Sie auf Mehr und navigieren Sie zu App-Einstellungen.
- 4. Klicken Sie auf Zurücksetzen.

#### 7 Auswertung der Ergebnisse

Die Fungitell STAT<sup>\*</sup>-Testergebnisse können als Hilfsmittel für die präsumtive Diagnose einer invasiven Pilzinfektion verwendet werden. Weitere Informationen finden Sie in der Gebrauchsanweisung für Fungitell STAT<sup>\*</sup>. (PN002603).

Für einen gültigen Lauf sollte die übermittelte Durchschnittstemperatur 37 ° C ± 1 ° C betragen.

Für jede Proben-ID werden drei Hauptbereiche bestimmt:

- 1. QC-Status: ermittelt die Gültigkeit von Standard and Probe
- 2. Index: ermittelt die Probenrate relativ zur Standardrate
- 3. Probenkategorie: wertet das Probenergebnis basierend auf dem QC-Status und dem Indexwert aus

BG Analytics<sup>®</sup> ermittelt automatisch den QC-Status für die Standard-Kavität und alle Kavitäten-IDs, die Proben repräsentieren. Der QC-Status wird im Testergebnisbericht mit der folgenden Logik angezeigt:

#### 7.1 Für Standard

- Wenn der Standard nicht mindestens eine der QC-Kriterien erfüllt, wird das Probenergebnis in BGA wie folgt angezeigt:
  - QC-Status: Ungültig Standard mit zusätzlicher Benachrichtigung, wie in Tabelle 6 aufgeführt
  - o Index: Index nicht berechnet es kann kein Indexwert berechnet werden
  - o Probenkategorie: Nicht berichtenswert

Der gesamte Test ist ungültig und alle Proben müssen erneut ausgeführt werden.

Siehe Abschnitt 8 Fehlerbehebung für weitere Informationen zu ungültigen Ergebnissen.

| QC-Status                                      | Ursache                                                                                                    |
|------------------------------------------------|----------------------------------------------------------------------------------------------------|
| Ungültig - Standard Fehlende Daten             | Standard enthält nicht ausreichend Daten für eine Auswertung                                                                                   |
| Ungültig - Standard<br>Korrelationskoeffizient | Der R-Wert für die Bestimmung der linearen Regression der<br>Steigung (Rate) zwischen 1900 und 2400 Sekunden liegt für die<br>Probe bei <0,980 |
| Ungültig - Standard Geringe Steigung           | Die Ratenbestimmung zwischen 1900 und 2400 Sek. für den<br>Standard liegt bei < 0,00010 OD / Sekunde                                           |
| Ungültig - Standard Große Steigung             | Die Ratenbestimmung zwischen 1900 und 2400 Sek. für den<br>Standard liegt bei > 0,00024 OD / Sekunde                                           |
| Ungültig - Standard Kurvenform                 | Die mathematische Beschreibung der Kurvenform für den<br>Standard entspricht nicht den Anforderungen                                           |

Tabelle 6: Eine Liste ungültiger QC-Statusszenarien für den Standard

 Wenn der Standard alle QC-Kriterien erfüllt, gilt der Test als gültig und der QC-Status der Probe wird von BGA ausgewertet, wie in Abschnitt 7.2 Auswertung der Probenergebnisse ausführlich erläutert.

#### 7.2 Auswertung der Probenergebnisse

- Wenn die Probe nicht mindestens eine der QC-Kriterien erfüllt, wird das Probenergebnis in BGA wie folgt angezeigt:
  - o **QC-Status**: Ungültig zusätzliche Benachrichtigung, wie in Tabelle 7 aufgeführt
  - o Index: Index nicht berechnet
  - o Probenkategorie: Nicht verwertbar

BGA zeigt zudem als zusätzliches Analysewerkzeug eine kinetische Spur der Probe an. Siehe **Abschnitt 8 Fehlerbehebung** für weitere Informationen zu ungültigen Ergebnissen.

| QC-Status                          | Ursache                                                                                                    |
|------------------------------------|----------------------------------------------------------------------------------------------------|
| Ungültig - Fehlende Daten          | Probe enthält nicht ausreichend Daten für eine Auswertung                                                                                         |
| Ungültig – OD bei 500 nicht über 0 | Die kinetische Spur der Probe war zum Zeitpunkt oder nach Ablauf der ersten 500 Sekunden nicht positiv                                            |
| Ungültig - Ende OD                 | Die kinetische Spur der Probe weist am Ende des Tests (2390<br>Sekunden) keine durchschnittliche OD > -0,005 auf.                                 |
| Ungültig - Steigung der Probe      | Die Steigung der Probe zwischen 1900 und 2400 Sek. ist numerisch nicht positiv                                                                    |
| Ungültig - Korrelationskoeffizient | Der R-Wert für die Bestimmung der linearen Regression der<br>Steigung (Rate) zwischen 1900 und 2400 Sekunden liegt für den<br>Standard bei <0,980 |
| Ungültig - Kurvenform              | Die mathematische Beschreibung für die Kurvenform der Probe<br>entspricht nicht den Anforderungen                                                 |

Tabelle 7: Eine Liste ungültiger QC-Statusszenarien für die Probe

• Sollte der QC-Status der Probe als gültig bestimmt, das Probenergebnis jedoch nicht als über oder unter der Nachweisgrenze liegen ermittelt werden, wird das Ergebnis in BGA wie in Tabelle 8 angezeigt (weder eine Indexgrafik noch eine kinetische Spur der Probe werden angezeigt):

| QC-Status                        | Index                    | Probenkategorie | Auswertung                                                                                                    |
|----------------------------------|--------------------------|-----------------|----------------------------------------------------------------------------------------------------|
| Gültig – Über<br>Nachweisgrenze  | Index nicht<br>berechnet | Positiv         | (1→3)-β-D-Glukan nachgewiesen: Dieses<br>Ergebnis dient nicht als Nachweis des<br>Vorhandenseins einer Krankheit und ist zur<br>Diagnosestellung nur in Verbindung mit anderen<br>klinischen Befunden zu verwenden. |
| Gültig – Unter<br>Nachweisgrenze | Index nicht<br>berechnet | Negativ         | Kein (1 $\rightarrow$ 3) - $\beta$ -D-Glukan nachgewiesen*                                                                                                    |

| Tabelle 8: BG Analytics | <sup>®</sup> -Probenauswertung |
|-------------------------|--------------------------------|
|-------------------------|--------------------------------|

• Wird der QC-Status der Probe als gültig bestimmt und ein Indexwert berechnet, werden die Ergebnisse in BGA wie in Tabelle 9 angezeigt (Indexgrafik wird angezeigt, es wird keine kinetische Spur der Probe angezeigt):

| QC-Status                                | Index                     | Probenkategorie | Auswertung                                                                                                    |
|------------------------------------------|---------------------------|-----------------|----------------------------------------------------------------------------------------------------|
| Gültig – Innerhalb<br>der Nachweisgrenze | ≥ 1,15                    | Positiv         | (1→3)-β-D-Glukan nachgewiesen: Dieses<br>Ergebnis dient nicht als Nachweis des<br>Vorhandenseins einer Krankheit und ist zur<br>Diagnosestellung nur in Verbindung mit<br>anderen klinischen Befunden zu verwenden.                                              |
| Gültig – Innerhalb<br>der Nachweisgrenze | 0,74 <<br>Index <<br>1,15 | Ambivalent      | (1 → 3)-β-D-Glukan nachgewiesen: Dieses<br>Ergebnis legt eine mögliche Pilzinfektion nahe<br>(Es empfiehlt sich die Entnahme weiterer<br>Proben und die Testung der Seren. Häufige<br>Probennahme und Testung verbessern den<br>Nutzen für die Diagnosestellung) |
| Gültig – Innerhalb<br>der Nachweisgrenze | ≤ 0,74                    | Negativ         | Kein (1 $\rightarrow$ 3) - $\beta$ -D-Glukan nachgewiesen*                                                                                                    |

#### Tabelle 9: BG Analytics<sup>®</sup>-Probenauswertung

\*Hinweis: Weitere Informationen zu Proben, bei denen kein  $(1 \rightarrow 3)$ - $\beta$ -D-Glukan nachgewiesen wurde: Das den Test durchführende Labor sollte den anfordernden Arzt darüber in Kenntnis setzen, dass nicht alle Pilzinfektionen zu erhöhten Mengen an  $(1\rightarrow 3)$ - $\beta$ -D-Glukan im Serum führen. Manche Pilzarten, beispielsweise die Gattung Cryptococcus <sup>1,2</sup> produzieren sehr wenig  $(1\rightarrow 3)$ - $\beta$ -D-Glukan. *Mucorales*, wie *Absidia*, *Mucor* und *Rhizopus*<sup>1,3</sup> sind nicht bekannt dafür,  $(1\rightarrow 3)$ - $\beta$ -D-Glukan zu produzieren. Gleichermaßen produziert *Blastomyces dermatitidis*, in der Hefephase wenig  $(1\rightarrow 3)$ - $\beta$ -D-Glukan und bei Blastomykose-Patienten liegen üblicherweise Mengen an  $(1\rightarrow 3)$ - $\beta$ -D-Glukan vor, die im Rahmen des Fungitell STAT<sup>\*4</sup> nicht nachgewiesen werden können. Weitere Informationen finden Sie in der Gebrauchsanweisung für Fungitell STAT<sup>\*</sup>. (PN002603).

#### 8 Fehlerbehebung

Hinweis: Bitte wenden Sie sich für technische Unterstützung an den technischen Kundendienst von Associates of Cape Cod, Inc., entweder telefonisch unter 001-800-848-3248 oder per E-Mail an <u>TechnicalServices@acciusa.com</u>.

#### 8.1 Lab Kinetics Plattenphotometer mit Inkubatorfunktion und 8 Kavitäten

#### 8.1.1 Kein Strom

LCD-Bildschirm oder neben den Kavitäten befindliche LEDs werden nicht mit Strom versorgt.

- Überprüfen Sie, ob das Netzkabel an die Steckdose angeschlossen ist.
- Schalten Sie den Netzschalter ein.

Sollte das Problem weiterhin bestehen, wenden Sie sich bitte an den technischen Kundendienst.

#### 8.1.2 LEDs der Kavitäten leuchten grün, wenn keine Röhrchen eingesetzt sind

• Ein Schalter für die Röhrchenerkennung befindet sich möglicherweise in der ON-Position: Nehmen Sie ein 12 x 65 mm großes Röhrchen aus Borosilikatglas und mit flachem Boden einige Male aus der Kavität und setzen Sie es wieder ein, um den Schalter in die Ausgangsposition zurückzubringen.

Sollte das Problem weiterhin bestehen, wenden Sie sich bitte an den technischen Kundendienst.

#### 8.1.3 LEDs der Kavitäten leuchten rot, wenn Röhrchen eingesetzt sind

• Ein Schalter für die Röhrchenerkennung befindet sich möglicherweise in der OFF-Position: Nehmen Sie ein 12 x 65 mm großes Röhrchen aus Borosilikatglas und mit flachem Boden einige Male aus der Kavität und setzen Sie es wieder ein, um den Schalter in die Ausgangsposition zurückzubringen.

Sollte das Problem weiterhin bestehen, wenden Sie sich bitte an den technischen Kundendienst.

#### 8.1.4 Ein Röhrchen kann nicht vollständig in eine Kavität eingeführt werden

Die Kavitäten des Geräts PKF08 sind so konzipiert, dass sie die 12 x 65 mm Flachboden-Borosilikatröhrchen aufnehmen, in denen die Fungitell STAT<sup>®</sup> STD und RGT geliefert werden. Wenn sich das Röhrchen nur teilweise und nicht ganz in die Kavität einführen lässt, befindet sich möglicherweise Fremdmaterial in der Kavität.

# WARNUNG: Verwenden Sie niemals Druckluft, um Schmutz aus einer Kavität des PKF08-Geräts zu entfernen. Dies kann dazu führen, dass sich Schmutz im Lichtweg festsetzt und die Elektronik der Kavität beschädigt wird.

- Schalten Sie das PKF08 aus, ziehen Sie den Netzstecker und drehen Sie das Gerät um, damit lose Fremdkörper herausfallen können.
- Untersuchen Sie die betreffende Kavität auf Schmutz oder Glasscherben.
- Die Kavität kann mit einem Mikro-Staubsauger abgesaugt werden, erhätlich im Computer- oder Elektronikfachhandel.

Sollte das Problem weiterhin bestehen, wenden Sie sich bitte an den technischen Kundendienst.

#### 8.1.5 Röhrchen nicht komplett in alle Kavitäten eingeführt

Jedes Röhrchen muss sowohl während der Inkubation als auch während der Datenerfassung vollständig in das PKF08-Gerät eingesetzt sein. Der Röhrchenerkennungsmechanismus kann bereits ausgelöst werden, wenn das Röhrchen nur teilweise eingeführt ist (das LED-Licht der Kavität wechselt von rot (kein Röhrchen) zu grün (Röhrchen eingesetzt)). Jedoch können sowohl Inkubation als auch Datenerfassung beeinträchtigt sein, was zu einem ungültigen Standard- und / oder Probenergebnis führen kann:

- Während der **Inkubation** nicht vollständig eingeführte Röhrchen können zu unzureichenden Verfahrensbedingungen führen.
- Wenn die Röhrchen während der **Datenerfassung** nicht vollständig eingeführt sind, kann dies zu unzureichenden Reaktionsbedingungen führen und / oder sich auf die beobachteten Absorptionsänderungen auswirken.

#### 8.1.6 Temperatur außerhalb des zulässigen Bereichs

Der PKF08 ist mit einem NIST-rückführbaren Temperatur-Mikrochip ausgestattet, der die Temperatur des Thermoblocks im Lesegerät erfasst. Diese Temperatur wird an die BGA-Software übertragen und in der Fußzeile der Software angezeigt, sobald eine aktive Verbindung mit dem PKF08 besteht. Die während der Datenerfassung erreichte Durchschnittstemperatur wird nach Abschluss des Tests ebenfalls in der Kopfzeile des Berichts angezeigt.

Sollte die übertragene Temperatur nach einer 20-minütigen Äquilibrierung außerhalb des Bereichs von 37 ° C ± 1 ° C liegen, wenden Sie sich an den technischen Kundendienst.

# 8.1.7 Verlust der Kommunikation zwischen PKF08 und BG Analytics<sup>®</sup> während eines laufenden Tests

BGA zeigt Ihnen an, dass Kommunikationsprobleme mit dem PKF08 vorliegen und versucht, die Verbindung wiederherzustellen, während der Test ausgeführt wird. BGA hinterlegt die Fußzeile im **Inkubieren**- oder **Datenerfassung-**Modus rot und zeigt die Benachrichtigung "Nicht verbunden" an. Sollte es zu einer Unterbrechung der Kommunikation von mehr als 120 Sekunden kommen, beendet BGA den laufenden Test.

Stellen Sie sicher, dass das Übertragungskabel vollständig in die Schnittstelle des PKF08 eingesteckt ist. Vermeiden Sie es, die Übertragungskabel zwischen PKF08 und BGA nach der Installation physisch zu berühren, um zu verhindern, dass sich das Kabel von der Schnittstelle löst.

Stecken Sie das Übertragungskabel wieder ein. Abhängig vom Zeitpunkt des Kommunikationsverlusts kann sich dies auf die aufgezeichneten Daten auswirken. Sofern das Problem innerhalb von 120 Sekunden behoben wurde, fährt BGA mit der Datenerfassung fort.

Sollte das Problem weiterhin bestehen, wenden Sie sich bitte an den technischen Kundendienst.

#### 8.2 BG Analytics<sup>®</sup>-Software

#### 8.2.1 Software lässt sich nicht öffnen

Abhängig von der angezeigten Fehlermeldung kann ein solcher Fehler auf eine Beschädigung der lokalen Datenbank während des Softwarelebenszyklus zurückzuführen sein. Bitte wenden Sie sich für weitere Hilfestellungen an den technischen Kundendienst.

#### 8.2.2 Die Fußzeile mehrerer Bildschirme zeigt: "Nicht verbunden"

Sollte es nach einer erfolgreichen Verbindung und dem Einschalten des PFK08 zu einem Kommunikationsverlust kommen, wird in der Fußzeile der Bildschirme "Geräteprüfung", "Testkonfiguration" und "Datenerfassung" die Meldung "Nicht verbunden" angezeigt. Setzen Sie das Gerät zurück, indem Sie es aus- und wieder einschalten. Stellen Sie sicher, dass beide Enden des Übertragungskabels vollständig eingesteckt sind. Alternativ können Sie einen anderen USB-Anschluss am Host-Computer oder ein anderes USB-Kabel verwenden.

Sollte das Problem weiterhin bestehen, wenden Sie sich bitte an den technischen Kundendienst.

#### 8.2.3 Der Bildschirm bleibt auf dem Startbildschirm und zeigt Folgendes an: "Überprüfen des DV-Messwerts (405 nm) des PKF08"

Vergewissern Sie sich, dass nur eine Instanz der BG Analytics<sup>®</sup>-Software geöffnet ist. Schließen Sie alle anderen Instanzen. Starten Sie BGA neu und versuchen Sie erneut, den Selbsttest durchzuführen.

Sollte das Problem weiterhin bestehen, wenden Sie sich bitte an den technischen Kundendienst.

#### 8.2.4 Röhrchen, die während der Datenerfassung nicht von der Software erkannt wurden

Zwar leuchten die LEDs an den Kavitäten nach dem Einsetzen der Röhrchen grün, die Röhrchen werden jedoch nicht von der Software erkannt.

• Warten Sie bis zu 10 Sekunden, um die Software die Daten auf dem Bildschirm aktualisieren zu lassen.

Sollte das Problem weiterhin bestehen, wenden Sie sich bitte an den technischen Kundendienst.

# 8.2.5 Der Bildschirm bleibt auf dem Startbildschirm oder Testkonfiguration-Bildschirm und zeigt Folgendes an: "Bitte entfernen Sie alle Röhrchen"

Die Röhrchen wurden im PKF08 gelassen: Die LED der Kavität leuchtet grün, wenn sich ein Röhrchen darin befindet. Entfernen Sie alle Röhrchen, um fortzufahren.

#### 8.2.6 Stromausfall

Sollte es während eines laufenden Tests zu einem Stromausfall kommen, geht der Test wahrscheinlich verloren und muss wiederholt werden. Um Datenverluste aufgrund eines Stromausfalls zu vermeiden, sollten sowohl das PKF08-Gerät als auch der Host-Computer an eine USV angeschlossen werden.

#### 8.2.7 Ausfall der SQLite-Datenbank

Fällt die Datenbank während eines laufenden Tests aus, kann der Test verloren gehen und muss möglicherweise wiederholt werden, je nachdem, wann innerhalb des Tests der Fehler aufgetreten ist. Ein Datenbankfehler kann auf unzureichenden Speicherplatz zurückzuführen sein. Die Datenbank sollte regelmäßig an einem anderen Speicherort gesichert werden, wie in **Abschnitt 3 Systemkonfiguration** beschrieben.

Bitte wenden Sie sich für weitere Informationen an den technischen Kundendienst.

#### 8.2.8 Ausfall der Computerhardware

Sollte der Computer während eines laufenden Tests ausfallen, geht der Test verloren und muss wiederholt werden. Ein Datenbankverlust kann verhindert werden, indem die lokale Datenbank an einem anderen Speicherort gesichert wird (siehe Abschnitt 3).

Nach einem Computerausfall muss BG Analytics<sup>®</sup> unter Umständen neu installiert und auf einem neuen Host-Computer verifiziert werden.

Bitte wenden Sie sich für weitere Hilfestellungen an den technischen Kundendienst.

#### 8.3 Fehler bei der Vorbereitung von Standard und Proben

#### 8.3.1 Standard- oder Probenröhrchen im Inkubationsmodus in die falschen Kavitäten des PKF08 eingesetzt

Dies hat keine Auswirkungen auf die Ergebnisse, solange die Röhrchen korrekt beschriftet sind, um im Datenerfassung-Modus Verwechslungen beim Einfügen der Röhrchen zu vermeiden.

#### 8.3.2 Falsches Standard- oder Probenvolumen für Inkubationsschritt hinzugegeben

Die Standard- oder Probenröhrchen sollten aus dem Gerät entfernt werden (nach **Inkubieren abgeschlossen** oder während des **Inkubieren**). BGA zeigt für die Kavität, aus der die Probe entfernt wurde, den Status **Leer** an (dies wirkt sich nicht auf die anderen Kavitäten aus). Das Röhrchen sollte verworfen und die Vorbereitung(en) müssen in einem neuen Röhrchen wiederholt werden. Das neue Röhrchen sollten anschließend wieder in die gleiche Kavität eingesetzt werden. BGA startet die Inkubation erneut.

#### 8.3.3 Falsche Platzierung des STAT STD im PKF08 im Datenerfassung-Modus

Es ist unbedingt darauf zu achten, dass das STAT STD enthaltene STAT RGT in die als **Standard** gekennzeichnete Kavität des PKF08 eingesetzt wird. Das Ergebnis des STAT STD wird zur Berechnung des Indexwertes verwendet, basierend darauf, welche Patientenproben nach Abschluss des Tests kategorisiert werden. Wird das STAT STD enthaltene STAT RGT nicht in die als **Standard** gekennzeichnete Kavität im PKF08 eingesetzt, wird es nicht von der BGA-Software erkannt, was zu einer fehlerhaften Probenauswertung führt.

# WARNUNG: Sollten Zweifel bezüglich der Handhabung oder Platzierung des STAT STD enthaltenen STAT RGT bestehen, gilt der gesamte Test als ungültig und muss erneut durchgeführt werden.

#### 8.3.4 Falsche Platzierung der Probe im PKF08 im Datenerfassung-Modus

STAT RGT-Fläschchen mit Patientenproben müssen in die richtigen Kavitäten des PKF08 eingesetzt werden, wie in BGA auf dem **Testkonfiguration**-Bildschirm angegeben (Kavität 1 bis 7). Alle Proberöhrchen müssen innerhalb von 5 Minuten nach dem Einsetzen des ersten Röhrchens in die entsprechende Kavität eingesetzt werden. Um Verwechslungen zu vermeiden, sollte routinemäßig das STAT RGT-Röhrchen mit STAT STD zuerst eingesetzt werden. Sobald der Timer des ersten eingesetzten Röhrchens 35:00 erreicht, ändert sich der Status

aller Kavitäten, die kein Röhrchen enthalten, auf "Nie eingesetzt". Dies kann nicht rückgängig gemacht werden und BGA wird das Einsetzen weiterer Röhrchen nicht registrieren.

Sollte ein Röhrchen versehentlich in eine Kavität ohne Deskriptor eingeführt werden, ändert sich der Status dieser Kavität zu "Ungültig" und es wird kein Timer-Countdown ausgelöst. Das Röhrchen kann entfernt und in eine andere Kavität mit dem richtigen Deskriptor eingesetzt werden.

Wird ein Röhrchen versehentlich in eine Kavität mit dem falschen Deskriptor eingesetzt, ermöglicht Ihnen die BGA-Software, das Röhrchen innerhalb eines Zeitfensters von 10 Sekunden zu entnehmen und in die richtige Kavität einzusetzen.

#### 8.3.5 Während der Datenerfassung entferntes Röhrchen

Wird ein Röhrchen aus einer Kavität mit einem Deskriptor entnommen, ändert BGA den Status der Kavität zu **Entfernt**. Sobald der Test abgeschlossen ist, wird BGA Berechnungen unter Berücksichtigung des Deskriptors der einzelnen Kavitäten durchführen:

- Für den Standard: Der QC-Status wird immer als ungültig angezeigt. Dadurch wird der Test ungültig. The Standard and alle Proben müssen erneut ausgeführt werden.
- Für die Probe: Je nachdem, wann das Röhrchen entfernt wurde und welche QC-Kriterien eingehalten wurden, wird unter Umständen ein Ergebnis angezeigt. Wenn die Probe als ungültig erklärt wird, muss sie erneut ausgeführt werden.

#### 8.4 QC-Status Ungültig

#### 8.4.1 Ungültig - Standard Fehlende Daten

Fehlende Daten für den Standard. Der Test ist ungültig: Ein neuer Standard und neue Probe(n) müssen erneut ausgeführt werden.

#### 8.4.2 Ungültig - Standard Korrelationskoeffizient

Der aus den kinetischen Daten zwischen 1900 und 2400 Sekunden ermittelte Korrelationskoeffizient (R) des Standards muss bei  $\geq$  0,980 liegen. Wenn der R-Wert des Standard bei < 0,980 liegt, gilt der Test als ungültig und Standard und Probe(n) müssen erneut ausgeführt werden.

#### 8.4.3 Ungültig - Standard Große Steigung

Die aus den kinetischen Daten zwischen 1900 und 2400 Sekunden ermittelte Steigung des Standards muss im Bereich von 0,00010 - 0,00024 OD / Sekunde liegen. Wenn die Steigung bei > 0,00024 OD/Sekunde liegt, gilt der Test als ungültig und Standard und Probe(n) müssen erneut ausgeführt werden.

#### 8.4.4 Ungültig - Standard Geringe Steigung

Die aus den kinetischen Daten zwischen 1900 und 2400 Sekunden ermittelte Steigung des Standards muss im Bereich von 0,00010 - 0,00024 OD / Sekunde liegen. Wenn die Steigung bei < 0,00010 OD/Sekunde liegt, gilt der Test als ungültig und Standard und Probe(n) müssen erneut ausgeführt werden.

#### 8.4.5 Ungültig - Standard Kurvenform

Der kinetische Verlauf des Standard muss eine ansteigende Kurvenform aufweisen, die den in Abbildung 19 dargestellten Beispielen entspricht. Wenn die Kurvenform nicht mit den angegebenen Beispielen übereinstimmt, gilt der Test als ungültig: Ein neuer Standard und neue Probe(n) müssen erneut ausgeführt werden.

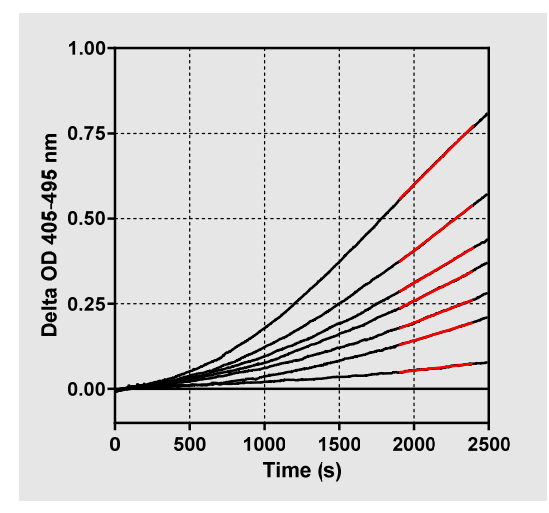

Abbildung 19. Fungitell STAT<sup>®</sup> -Beispiele für angemessene kinetische Muster

#### 8.4.6 Ungültig - Fehlende Daten

Es fehlen Daten der Probe. Dies ist höchstwahrscheinlich darauf zurückzuführen, dass der Benutzer das Probenröhrchen während der Datenerfassung entfernt hat.

Alternativ kann dies durch einen Kommunikationsverlust zwischen dem Host-Computer und PKF08 während des Erfassungszeitraums hervorgerufen werden. Dies wirkt sich auch auf den Standard aus und daher gilt der Test als ungültig: Ein neuer Standard und neue Probe(n) müssen erneut ausgeführt werden, sobald die Kommunikation mit dem Leser wiederhergestellt wurde.

#### 8.4.7 Ungültig – OD bei 500 nicht über 0

Die kinetische Spur der Probe muss zum Zeitpunkt oder nach Ablauf der ersten 500 Sekunden der Datenerfassung positiv sein. Ist die Spur nicht positiv, gilt die Probe als ungültig und muss erneut ausgeführt werden. Möglicherweise ist eine erneute Probenahme erforderlich. Wahrscheinliche Ursache: Probenbeschaffenheit (z. B. Vorhandensein interferierender Substanzen, inkompatible Probenzusammensetzung, falsche Volumina verwendet). Zwar gilt die jeweilige Probe als ungültig, andere im Testlauf enthaltene Proben können jedoch noch ausgewertet werden.

#### 8.4.8 Ungültig - Ende OD

Die kinetische Kurve der Probe muss am Ende des Erfassungszeitraums eine OD > - 0,005 aufweisen. Wenn der OD ≤ -0,005 ist, ist die Probe ungültig und muss erneut getestet werden. Wahrscheinliche Ursache: Es wurde keine Patientenprobe in das STAT RGT-Röhrchen gegeben oder der Zustand der Probe (Präsenz von störenden Substanzen, Präsenz von optischen Artefakten). Zwar gilt die jeweilige Probe als ungültig, andere im Testlauf enthaltene Proben können jedoch noch ausgewertet werden.

#### 8.4.9 Ungültig - Steigung der Probe

Bei der aus den kinetischen Daten zwischen 1900 und 2400 Sekunden ermittelten Steigung muss es sich um einen positiven handeln. Ist die Steigung nicht positiv, gilt die Probe als ungültig und muss erneut ausgeführt werden. Möglicherweise ist eine erneute Probenahme erforderlich. Mögliche Ursache: Probenbeschaffenheit (Vorhandensein interferierender Substanzen, Vorhandensein optischer Artefakte). Zwar gilt die jeweilige Probe als ungültig, andere im Testlauf enthaltene Proben können jedoch noch ausgewertet werden.

#### 8.4.10 Ungültig - Korrelationskoeffizient

Der aus den kinetischen Daten zwischen 1900 und 2400 Sekunden ermittelte Korrelationskoeffizient (R) der **Probe** muss bei ≥ 0,980 liegen. Liegt der R-Wert für die **Probe** bei < 0,980, gilt die Probe als ungültig und muss erneut ausgeführt werden. Möglicherweise ist eine erneute Probenahme erforderlich. Mögliche Ursache: Probenbeschaffenheit (Vorhandensein interferierender Substanzen, Vorhandensein optischer Artefakte). Zwar gilt die jeweilige Probe als ungültig, andere im Testlauf enthaltene Proben können jedoch noch ausgewertet werden.

#### 8.4.11 Ungültig - Kurvenform

Der kinetische Verlauf der Probe muss eine ansteigende Kurvenform aufweisen, die den in Abbildung 19 dargestellten Beispielen entspricht. Wenn die kinetische Kurvenform nicht mit den angegebenen Beispielen übereinstimmt, gilt die Probe als ungültig und muss erneut ausgeführt werden. Möglicherweise ist eine erneute Probenahme erforderlich. Mögliche Ursache: Probenbeschaffenheit (Vorhandensein interferierender Substanzen oder optischer Artefakte, laute Hintergrundgeräusche). Zwar gilt die jeweilige Probe als ungültig, andere im Testlauf enthaltene Proben können jedoch noch ausgewertet werden.

**Hinweis:** Jeder schwerwiegende Vorfall, der im Zusammenhang mit dem Produkt aufgetreten ist, muss dem Hersteller und der zuständigen Behörde des Mitgliedstaats, in dem der Anwender und/oder der Patient niedergelassen ist, gemeldet werden.

#### 9 Verwendete Symbole

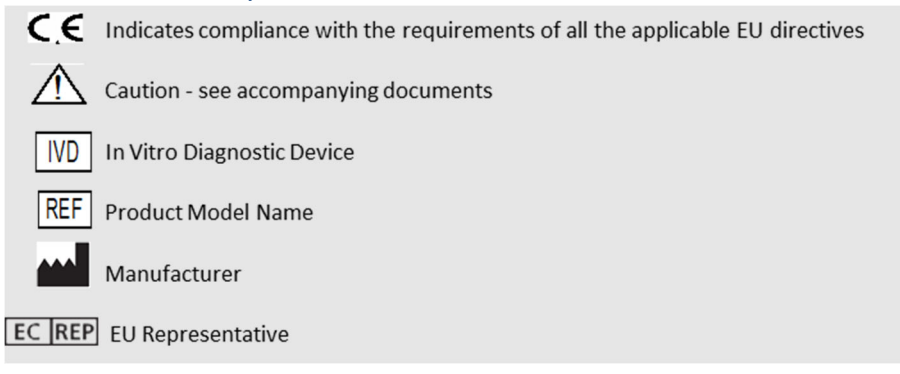

#### 10 Revisionsverlauf

Rev. 2: Download-Verfahren, Mitgelieferte Materialien, Benötigte, aber nicht mitgelieferte Materialien, Bevollmächtigter, Revisionsverlauf, Verwendete Symbole und Referenzabschnitte hinzugefügt. Die Untergrenze für das QC-Kriterium: Ungültig-Ende OD QC wurde von ≤0.03 OD auf ≤-0.005 geändert. OD wurde im Feld Indexprobe "NaN" in "Index nicht berechnet" geändert. Kleinere Klarstellungen und Formatierungen.

Rev. 3: Name und Adresse des bevollmächtigten Vertreters und des EU-Vertreters wurden entfernt.

#### 11 Referenzen

<sup>1</sup> Miyazaki, T., Kohno, S., Mitutake, K., Maesaki, S., Tanaka, K-I., Ishikawa, N. und Hara, K. 1995. Plasma (1→3)-β-D-Glucan and fungal antigenemia in patients with candidemia, aspergillosis, and cryptococcosis. J. Clinical Microbiol. 33: 3115-3118. <sup>2</sup> Binder, U., Maurer, E. und Lass-Florl, C. 2014. Mucormycosis – from the pathogens to the disease. Lin. Microbiol. Infect. 20 (Suppl.6): 60-66.

<sup>3</sup> Odabasi, Z., Paetznick, V., Rodriguez, J., Chen, E., McGinnis, M. und Ostrosky-Zeichner, L. 2006. Differences in beta-glucan levels of culture supernatants of a variety of fungi. Medical Mycology 44: 267-272.

<sup>4</sup>Girouard, G., Lachance, C. und Pelletier, R. 2007. Observations of (1→3)-β-D-Glucan detection as a diagnostic tool in endemic mycosis caused by Histoplasma or Blastomyces. J. Med. Mycology 56: 1001-1002.

## Anhang A: Glossar

Nachfolgend finden Sie eine Liste der in diesem Dokument verwendeten Begriffe und Akronyme sowie deren Bedeutung.

| Begriff                 | Bedeutung                                                                                                    |
|-------------------------|----------------------------------------------------------------------------------------------------|
| DV                      | Digitaler Wert (Digital Value)                                                                                                    |
| OD                      | Optische Dichte                                                                                                    |
| Delta OD                | Der Unterschied in der OD bei zwei verschiedenen Wellenlängen (OD 405 nm<br>- OD 495 nm), wobei 405 nm die primäre Wellenlänge und 495 nm die<br>sekundäre Wellenlänge ist (zur Beseitigung von Hintergrundgeräuschen).                  |
| Rate                    | Die Steigung der linearen Anpassung der optischen Dichte im Verhältnis zur Zeit in Sekunden über einen Intervall von 1900 bis 2400 Sekunden.                                                                                             |
| Korrelationskoeffizient | Der R-Wert, definiert als standardmäßiger Pearson-Korrelationskoeffizient der<br>OD im Verhältnis zur Zeit über einen Intervall von 1900 bis 2400 Sekunden.                                                                              |
| Steigung                | In dieser Anwendung ist Steigung = Rate                                                                                                    |
| QC                      | Kriterien zur Qualitätskontrolle                                                                                                    |
| (1→3)-β-D-Glukan        | Eine Klasse von Polysacchariden mit sich wiederholenden Glucoseeinheiten.<br>Sie sind Bestandteil der Zellwand in Pilzen, Algen, einigen Bakterien und<br>Pflanzen, wo sie der Zellwand mechanische Festigkeit und Integrität verleihen. |
| STD                     | Ein Reaktionsröhrchen mit STANDARD (im Lieferumfang des Fungitell STAT®-<br>Kits enthalten)                                                                                                    |
| STAT RGT                | Ein Reaktionsröhrchen mit REAGENZ (im Lieferumfang des Fungitell STAT®-<br>Kits enthalten)                                                                                                    |
| APS                     | Alkalische Vorbehandlungslösung (Alkaline Pretreatment Solution)                                                                                                    |

#### Anhang B: Berechnung Indexwert

Der grau hervorgehobene Bereich ist der Bereich der Steigungsbestimmung (1900 bis 2400 Sekunden), die rote Linie stellt eine Patientenprobe dar und die blaue Linie ist der Fungitell® STAT®-Standard. Die Steigung der Probe (d. H. 0,00022 OD / s) geteilt durch die Steigung des 80 pg / ml Fungitell STAT®-Standards (d. H. 0,00016 OD / s) ergibt einen Probenindex von 1,4. Steigung und Rate werden in dieser Anwendung synonym verwendet.

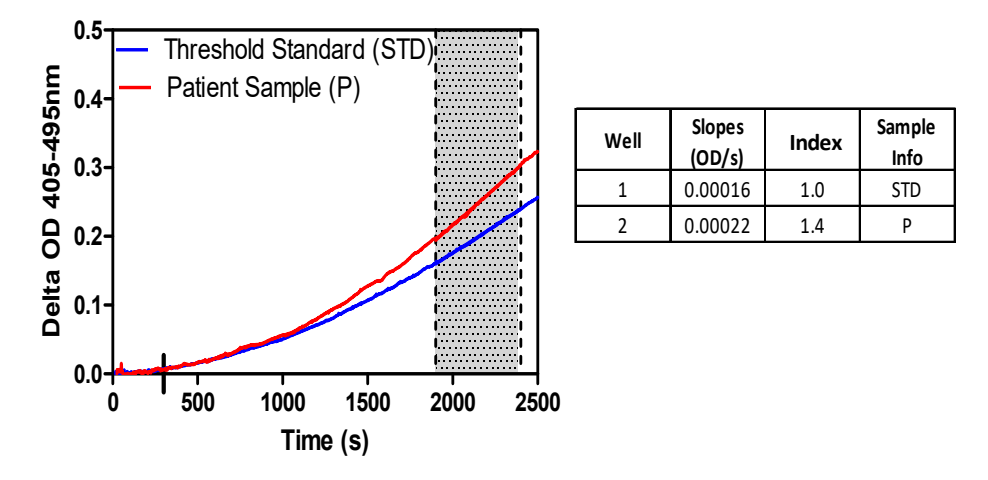

Abbildung 20. Beispiele für Fungitell® STAT Kinetikkurven und Datenanalyse

## Kontaktinformationen

## Unternehmenszentrale

Associates of Cape Cod, Inc. 124 Bernard E. Saint Jean Drive East Falmouth, MA 02536-4445 USA Tel: (888) 395-2221 oder (508) 540-3444 Fax: (508) 540-8680 E-Mail: custservice@acciusa.com www.acciusa.com

## Großbritannien

Associates of Cape Cod Int., Inc. Deacon Park, Moorgate Road Knowsley, Liverpool L33 7RX Großbritannien Tel: (44) 151–547–7444 Fax: (44) 151–547–7400 E-Mail: info@acciuk.co.uk www.acciuk.co.uk

#### Europa

Associates of Cape Cod Europe GmbH Opelstrasse 14 D-64546 Mörfelden-Walldorf Deutschland Tel: (49) 61 05–96 10 0 Fax: (49) 61 05–96 10 15 E-mail: service@acciusa.de www.acciusa.de